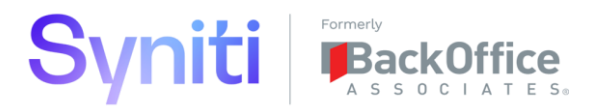

# Standard Operating Procedure

SYN500 – Advanced Data Migration Code Promotion

**VERSION 1.0** 

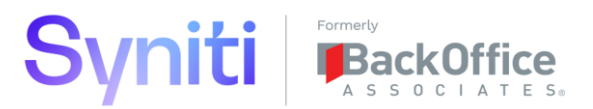

#### **DOCUMENT HISTORY**

| Version | Comments                                              | Date                            | Changed by |
|---------|-------------------------------------------------------|---------------------------------|------------|
| 1.0     | 1 <sup>st</sup> Draft                                 | 21 <sup>st</sup> September 2020 | A Lund     |
| 1.1     | Updated path to locate Crawl All Transform<br>Objects | 11/28/2022                      | E Warden   |
|         |                                                       |                                 |            |

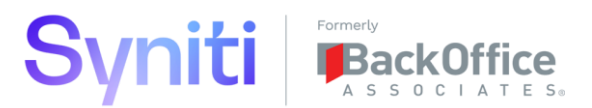

#### Contents

| 1 | Code  | Promotion Overview                | 4    |
|---|-------|-----------------------------------|------|
| 2 | Who   | Performs this Procedure           | 6    |
| 3 | Migra | tion Wave Code Promotion Planning | 6    |
| 4 | Proce | edure Steps                       | . 10 |
|   | 4.1   | Create Code Promotion Packages    | 10   |
|   | 4.2   | Promote Code                      | 32   |

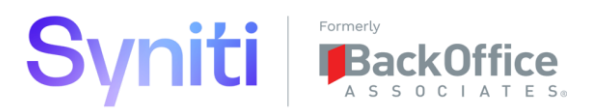

# 1 Code Promotion Overview

This standard operating procedure defines Syniti's recommended approach for implementing an endto-end code promotion process within a migration project that uses the Stewardship Tier's Advanced Data Migration solution. This procedure is required on projects that utilize multiple Stewardship Tier instances to manage design, build and execution activities.

The following is the recommended instance promotion set up:

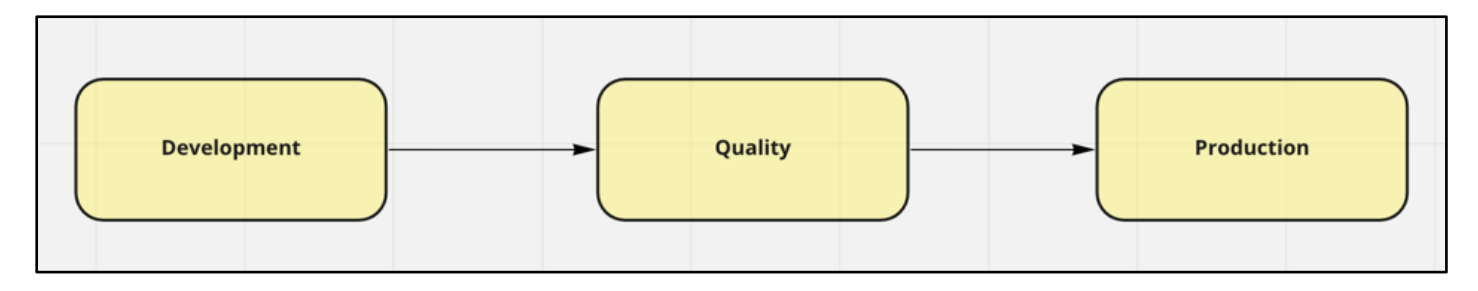

# Development Life Cycle

In order to effectively manage change, it is recommended that design/mapping and relevancy specifications are agreed, and that the associated ADM transformation is built and unit tested against the agreed specification. This will ensure that the project has a baseline (per object) against which to manage inevitable changes arising out of functional testing using migrated data or during business validation activities.

The following diagram shows the recommended development life cycle up to point of transport of code into the 2nd Stewardship Tier. At this point, it is recommended that the full change management process is implemented.

NOTE: This flow is typically on an object-by-object basis.

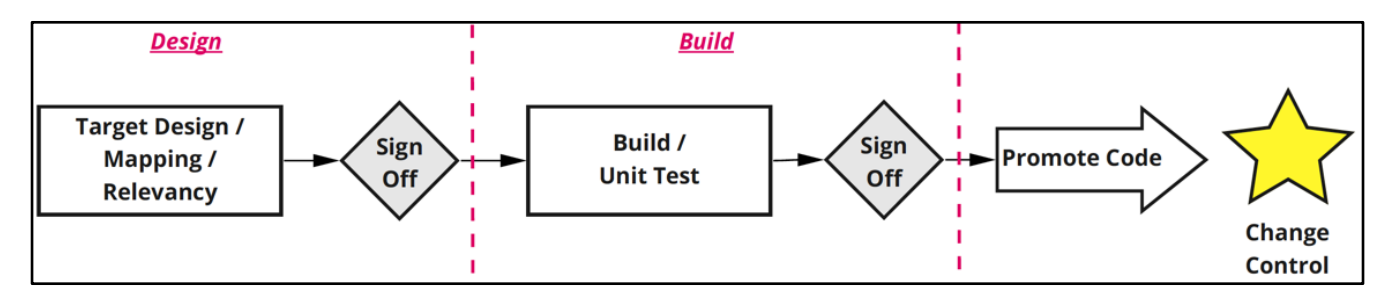

It is recommended that projects implement an issue/defect management tool that enables defects resulting from preload/postload validation or functional testing to logged against specific ADM Wave / Process Area / Objects and to be classified as either a "Migration Defect" (requirement defined and implemented incorrectly) or a "New Migration Requirement" (new migraition requirement not in previously specified). Ensuring that all migration changes follow this process will provide project managers with important data through which to manage the project. For example, differentiating new requirements from defects may help justify change requests for additional resource and registering defects against ADM Wave / Process Area / Objects will enable status reports to be easily enriched with issue/defect information.

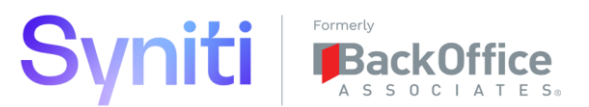

Once the ADM code has been promoted into the next Stewardship Tier instance, it is likely that a load cycle will be conducted, and the resulting data be used to support functional testing. If issues are discovered during the load cycle, either due to errors in the process or feedback during preload and postload validation, it is recommended that they are logged as issues/defects and either fixed as part of the load cycle or parked and fixed at a later date. During functional testing, defects may be raised that are subsequently indentifed as data migration issues. While this is considered a project defect, investigation is needed to be able to understand whether the highlighted issue is a defect of the built solution or a new requirement. Depending on the root cause analysis, it will either be fixed or designs (relevancy, target design, field mapping or value mapping) will need to be updated and the associated code built.

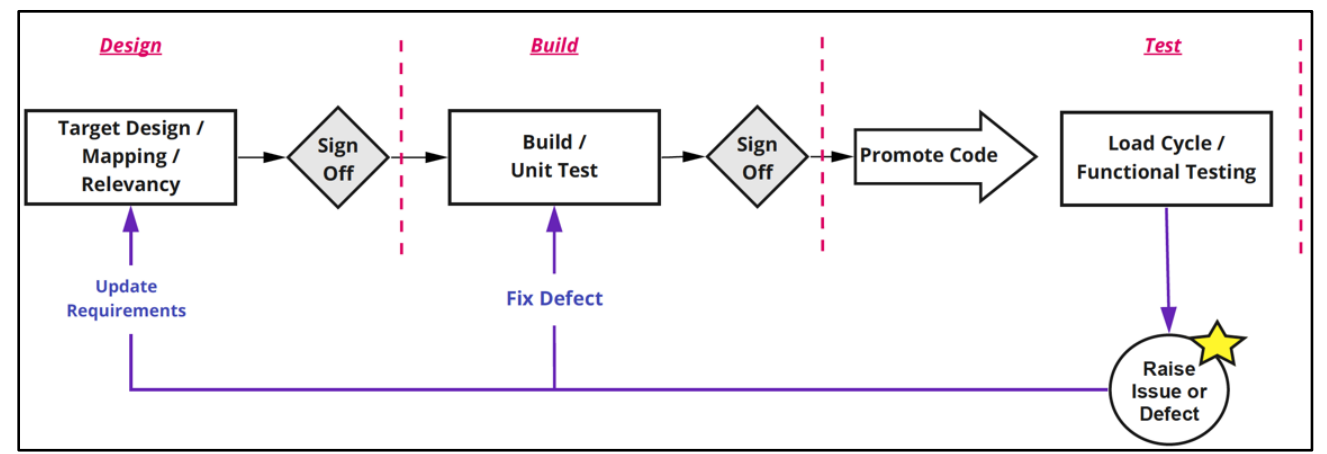

#### Advanced Data Migration: Code Promotion Approach

When considering what code needs to be promoted through the development landscape, it is important to understand which additional Stewardship Tier platform components are being used in addition to the ADM solution and whether any other third-party tools, such SAP Data Services or Dell Boomi (Syniti Connect) are part of the solution.

The following diagram shows the recommended approach to packaging and transporting ADM Solutions and includes a reference to recommended technology to be used to manage the process.

Refer to section <u>Create Code Promotion Package</u> for a step-by-step guide explaining how to create these packages.

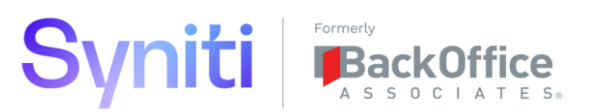

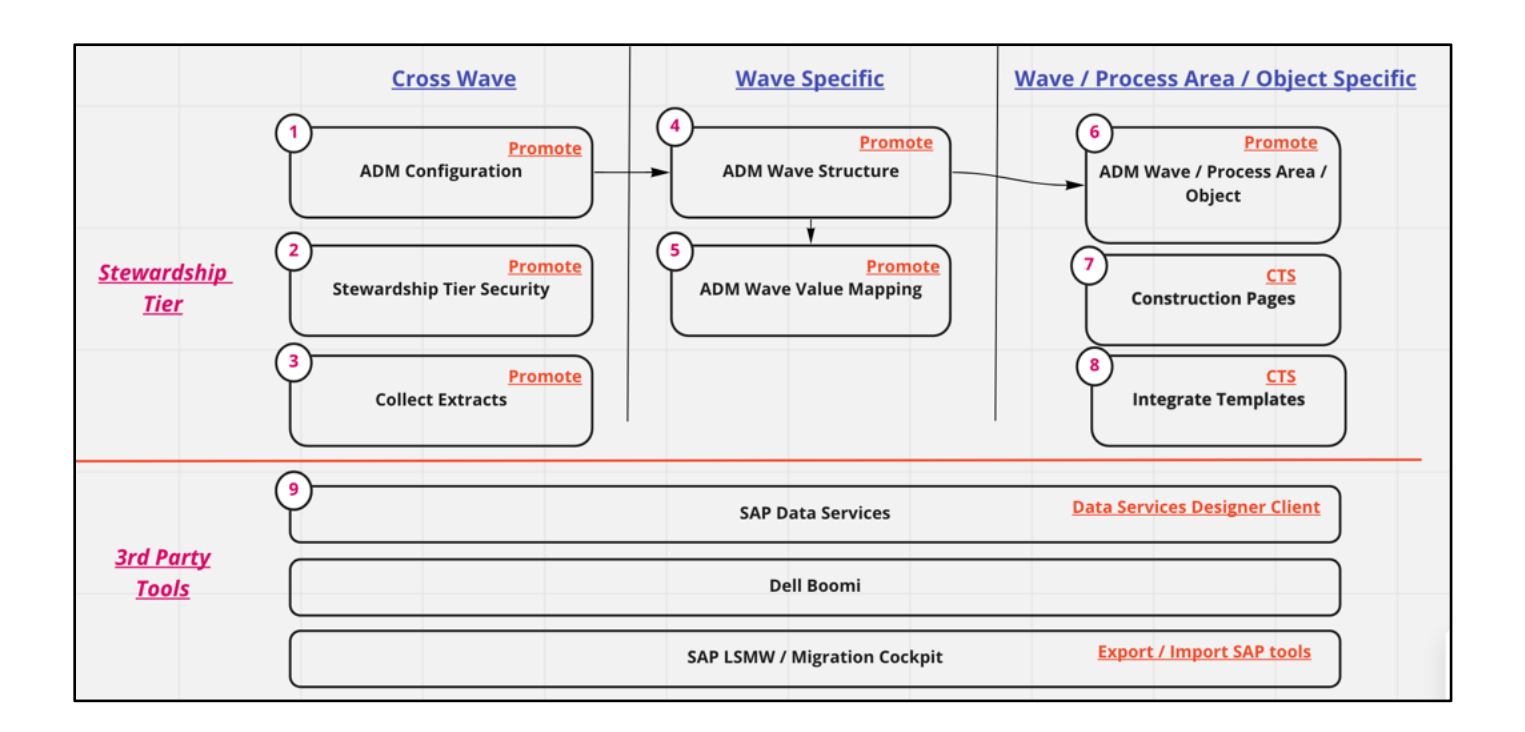

# 2 Who Performs this Procedure

It is recommended that users with the following roles are involved the code promotion process:

- Code Promotion Lead—responsible for defining and managaing the overall code promotion process
  - o Stewardship Tier role: Promote Code Promotion Manager
- **Code Promoter(s)**—responsible for creating code promotion packages and transporting them through the landscape.
  - **Stewardship Tier role**: Promote Code Promotion Manager
- Code Promotion Approver(s)—responsible for reviewing and approving code promotion packages
  - Stewardship Tier role: Promote Approver

# 3 Migration Wave Code Promotion Planning

Before starting to package code ready for transport, it is recommended that time is taken to understand the overall technology landscape (Stewardship Tier Instance, Instance of third-party tools, etc) and to consider what activities will be performed where. It is recommended that a matrix is developed to ensure that all stakeholders are aligned. From a Stewardship Tier perspective, Syniti recommends that the approach defined below is adopted, and this procedure and supporting configuration in the Stewardship Tier is aligned to these rececommendations. Deviations from this approach will require modifications to the approach outline here.

# **Recommended Migration Activities by Stewardship Tier Instance**

The following matrix defines the high-level activities that Syniti recommends be perform in/from a typical three-tier Stewardship Tier landscape.

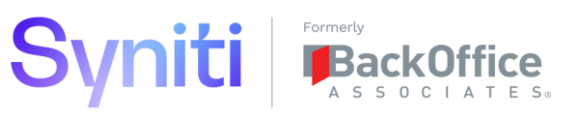

|         |                         | STEWARDSHIP TIER INSTANCE |          |            |
|---------|-------------------------|---------------------------|----------|------------|
| PHASE   | ACTIVITY                | DEVELOPMENT               | QUALITY  | PRODUCTION |
|         | Target Design           | Yes                       | No       | No         |
| Design  | Field Mapping           | Yes                       | No       | No         |
|         | Value Mapping*          | Optional                  | Optional | Optional   |
|         | Source Rules / Reports  | Yes                       | No       | No         |
| Build   | Target Rules / Reports  | Yes                       | No       | No         |
| Build   | Load Tool               | Yes                       | No       | No         |
|         | Data Construction Pages | Yes                       | No       | No         |
|         | Construct Data**        | Optional                  | Optional | Optional   |
|         | Extract Source Data     | Yes                       | Yes      | Yes        |
|         | Extract Target Data     | Yes                       | Yes      | Yes        |
| Execute | Execute Transformation  | Yes                       | Yes      | Yes        |
|         | Preload Validation      | Yes                       | Yes      | Yes        |
|         | Load Data               | Yes                       | Yes      | Yes        |
|         | Post Load Validation    | Yes                       | Yes      | Yes        |

\*Value Mapping: Typically, full source extracts from production systems are done within the development environment. This allows profiling of data based on the active records and the associated value mapping to be done in development, and then transported through the landscape. In some project's scenarios, production source data is not permitted in development Stewardship Tier landscapes. Therefore, profiling and value mapping may need to happen in other instances.

\*\*Construct Data: The collection of data via Construction pages requires careful consideration in terms of where users are instructed to perform these tasks. It is not advisable to keep redirecting users to different Stewardship Tier instances depending on load cycles as this causes confusion. However, depending on the complexity of Data Construction pages and the availability of Stewardship Tier instances, projects need to provide clear guidance on where these activities occur. Syniti's general guidance is that the construction of data should be done in the Stewardship Tier instance 1 level removed from the Development instance, so in a threetier Development > Quality > Production environment. In this scenario, Data Construction web pages would be created in Development and be transported to Quality and users would log enter/maintain the data in the Quality System for all load cycles. This approach allows changes to Data Construction web pages to be made and tested in development before being transported to Quality in a controlled manner. In projects where the provision of Quality/Production Stewardship Tier environments is being done in a just-in-time manner, then users may need to start constructing data in Development and then switch to Quality once this environment is available.

#### **Recommended Master Instance of Solution Component and Code Promotion Approach**

The following sections define the recommended strategy for maintaining Stewardship Tier application data, SQL code and load tool followed by the recommended approach for Transport. **Security** 

| SOLUTION COMPONENT<br>TYPE | SOLUTION COMPONENT | STEWARDSHIP TIER DATA<br>MAINTENANCE APPROACH | TRANSPORT APPROACH TO<br>NEXT TIER |
|----------------------------|--------------------|-----------------------------------------------|------------------------------------|
|                            | Users              | Maintain in Each Instance                     | Manual Activity                    |
| Security                   | Application Roles  | Maintain in Development Only                  | Promote                            |
|                            | Content Roles      | Maintain in Each Instance                     | Manual Activity                    |

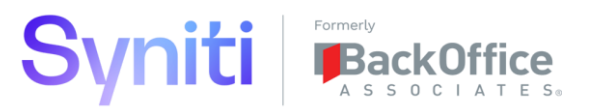

### Data Sources

| SOLUTION COMPONENT<br>TYPE | SOLUTION COMPONENT | STEWARDSHIP TIER DATA<br>MAINTENANCE APPROACH | TRANSPORT APPROACH TO<br>NEXT TIER |
|----------------------------|--------------------|-----------------------------------------------|------------------------------------|
|                            | Data Sources       | Maintain in Development Only                  | Promote -> Manual Update           |
| Data Sources               | SQL Databases      | Maintain in Each Instance                     | Promote or Manual Create           |
|                            | System Types       | Maintain in Development Only                  | Promote                            |

### Collect

| SOLUTION COMPONENT<br>TYPE | SOLUTION COMPONENT   | STEWARDSHIP TIER DATA<br>MAINTENANCE APPROACH | TRANSPORT APPROACH TO<br>NEXT TIER |
|----------------------------|----------------------|-----------------------------------------------|------------------------------------|
|                            | Targets              | Maintain in Each Instance                     | Promote or Manual Create           |
|                            | Target Sources       | Maintain in Each Instance                     | Promote or Manual Create           |
| Collect                    | Target Source Tables | Maintain in Each Instance                     | Promote or Manual Create           |
|                            | Extract Source Data  | Maintain in Each Instance                     | Manual Activity                    |
|                            | Extract Target Data  | Maintain in Each Instance                     | Manual Activity                    |

# ADM Configuration

| SOLUTION COMPONENT<br>TYPE | SOLUTION COMPONENT | STEWARDSHIP TIER DATA<br>MAINTENANCE APPROACH | TRANSPORT APPROACH TO<br>NEXT TIER |
|----------------------------|--------------------|-----------------------------------------------|------------------------------------|
|                            | Objects            | Maintain in Development Only                  | Promote                            |
| DM Config                  | Process Area       | Maintain in Development Only                  | Promote                            |
| ADM Coning                 | Load Cycles        | Maintain in Development Only                  | Promote                            |
|                            | Planning Groups    | Maintain in Development Only                  | Promote                            |

#### ADM Console

| SOLUTION COMPONENT<br>TYPE | SOLUTION COMPONENT                     | STEWARDSHIP TIER DATA<br>MAINTENANCE APPROACH | TRANSPORT APPROACH TO<br>NEXT TIER |
|----------------------------|----------------------------------------|-----------------------------------------------|------------------------------------|
|                            | Wave / Process Area / Object           | Maintain in Development Only                  | Promote                            |
|                            | Wave Planning Groups                   | Maintain in Development Only                  | Promote                            |
|                            | Wave Load Cycles                       | Maintain in Development Only                  | Promote                            |
|                            | Wave / Process Area / Object / Targets | Maintain in Development Only                  | Promote                            |
| ADM Console                | Target Sources                         | Maintain in Development Only                  | Promote                            |
|                            | Target Design                          | Maintain in Development Only                  | Not Promoted                       |
|                            | Field Groups                           | Maintain in Development Only                  | Not Promoted                       |
|                            | Lookup Table Configuration             | Maintain in Development Only                  | Promote                            |
|                            | Target Rules (Simple / Complex)        | Maintain in Development Only                  | Not Promoted                       |

#### ADM Map

| SOLUTION COMPONENT<br>TYPE | SOLUTION COMPONENT | STEWARDSHIP TIER DATA<br>MAINTENANCE APPROACH | TRANSPORT APPROACH TO<br>NEXT TIER |
|----------------------------|--------------------|-----------------------------------------------|------------------------------------|
|                            | Field Mapping      | Maintain in Development Only                  | Not Promoted                       |
| дом мар                    | Value Mapping      | Project Decision                              | Promote                            |

### Data Construction

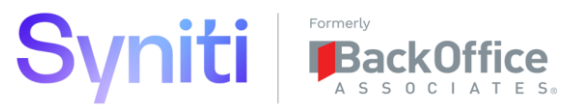

| SOLUTION COMPONENT<br>TYPE | SOLUTION COMPONENT                | STEWARDSHIP TIER DATA<br>MAINTENANCE APPROACH | TRANSPORT APPROACH TO<br>NEXT TIER |
|----------------------------|-----------------------------------|-----------------------------------------------|------------------------------------|
| Construction               | DataConstruction WebApp Pages     | Maintain in Development Only                  | CTS                                |
| Construction               | DataConstruction WebApp Page Data | Project Decision                              | Collect                            |

# ADM Transform

| SOLUTION COMPONENT<br>TYPE | SOLUTION COMPONENT            | STEWARDSHIP TIER DATA<br>MAINTENANCE APPROACH | TRANSPORT APPROACH TO<br>NEXT TIER |
|----------------------------|-------------------------------|-----------------------------------------------|------------------------------------|
|                            | Target Table                  | Maintain in Development Only                  | Promote                            |
|                            | Target Reports                | Maintain in Development Only                  | Promote                            |
|                            | Target Rules                  | Maintain in Development Only                  | Promote                            |
|                            | Target Remediation Reports    | Maintain in Development Only                  | Promote                            |
| ADM Transform              | Target Exports                | Maintain in Development Only                  | Promote                            |
|                            | Target Report User Assignment | Maintain in Each Instance                     | Promote Once -> Manual Activity    |
|                            | Target Source Table           | Maintain in Development Only                  | Promote                            |
|                            | Target Source Rules           | Maintain in Development Only                  | Promote                            |
|                            | Target Source Reports         | Maintain in Development Only                  | Promote                            |

# SQL Objects

| SOLUTION COMPONENT<br>TYPE | SOLUTION COMPONENT                       | STEWARDSHIP TIER DATA<br>MAINTENANCE APPROACH | TRANSPORT APPROACH TO<br>NEXT TIER |
|----------------------------|------------------------------------------|-----------------------------------------------|------------------------------------|
|                            | Target Tables                            | Maintain in Development Only                  | Promote                            |
|                            | Source Tables                            | Maintain in Development Only                  | Promote                            |
|                            | Source Rules Views / Procedures          | Maintain in Development Only                  | Promote                            |
|                            | Source Report Views                      | Maintain in Development Only                  | Promote                            |
|                            | Target Reports Views                     | Maintain in Development Only                  | Promote                            |
| SOL Objects                | Target Rules Views / Procedures          | Maintain in Development Only                  | Promote                            |
| SQL Objects                | Target Export Views                      | Maintain in Development Only                  | Promote                            |
|                            | Remediation Rule Views / Procedures      | Maintain in Development Only                  | Promote                            |
|                            | Supporting Rule Tables                   | Maintain in Development Only                  | Promote                            |
|                            | Static Cross Reference Tables            | Maintain in Development Only                  | Promote                            |
|                            | Load Cycle Specific Cross Refence Tables | Maintain in Development Only                  | Promote                            |
|                            | Custom Functions                         | Maintain in Development Only                  | Promote                            |

# SQL Data

| SOLUTION COMPONENT<br>TYPE | SOLUTION COMPONENT                     | STEWARDSHIP TIER DATA<br>MAINTENANCE APPROACH | TRANSPORT APPROACH TO<br>NEXT TIER |
|----------------------------|----------------------------------------|-----------------------------------------------|------------------------------------|
|                            | Supporting Rule Data                   | Maintain in Development Only                  | Promote                            |
| SQL Data                   | Static Cross Reference Data            | Maintain in Development Only                  | Promote                            |
|                            | Load Cycle Specific Cross Refence Data | Maintain in Each Instance                     | Manual Activity                    |

# Load Tools

| SOLUTION COMPONENT<br>TYPE | SOLUTION COMPONENT | STEWARDSHIP TIER DATA<br>MAINTENANCE APPROACH | TRANSPORT APPROACH TO<br>NEXT TIER |
|----------------------------|--------------------|-----------------------------------------------|------------------------------------|
| ,                          | integrate          | Maintain in Development Only                  | CTS                                |
|                            | LSMW               | Maintain in Development Only                  | Export / Import                    |
| Load Tool                  | Migration Cockpit  | Maintain in Development Only                  | Export / Import                    |
|                            | SAP Data Services  | Maintain in Development Only                  | Export / Import                    |
|                            | Dell Boomi         | Maintain in Development Only                  | Export / Import                    |

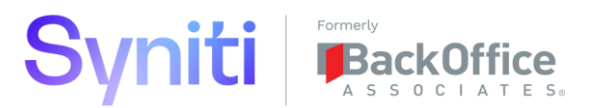

# 4 Procedure Steps

# 4.1 Create Code Promotion Packages

This section details the steps that need to be performed to create the Code Promotion Packages defined within Syniti's recommended approach for promoting ADM solutions.

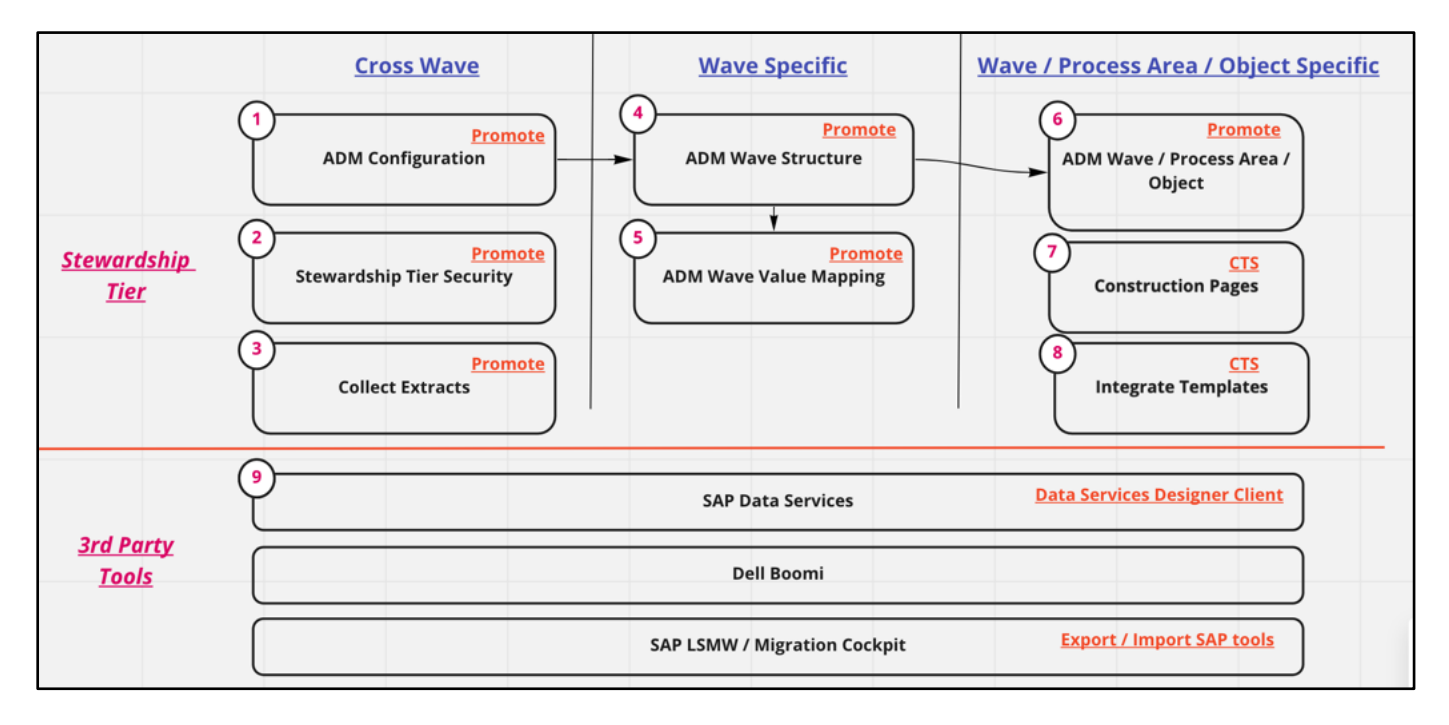

If projects need to deviate from this approach, adaptations to the process will need to be made. It is recommended that a copy of this document is made, and the project specific procedure documented.

4.1.1 1 - Create ADM Configuration Promotion Package

Syniti recommends that the Stewardship Tiers Promote component is used to transport any key changes to configuration and new master data.

Step 1: Create ADM Configuration Package Group

- 1. Navigate to **Promote > Packages**.
- 2. Add New Package Group.

| ■ Package Groups<br>Add Edit ⑦ ⑧ | Q,                                                                                                    | ? 🌣<br>1 rows                                                                                                    |
|----------------------------------|----------------------------------------------------------------------------------------------------|----------------------------------------------------------------------------------------------------|
|                                  |                                                                                                    |                                                                                                    |
|                                  | ■       Package Groups         Add       Edit         Ø       S         NAME       OWNER         Ø       Y         WAVE1 Structure       Andrew Lund         Ø       Y | ■       Package Groups <ul> <li>Add</li> <li>Edit</li> <li>Image: Solution of the state of the state of the stat</li></ul> |

3. Enter "ADM Configuration" in the **NAME** field and the name of Package Group owner in the **OWNER** field. The name in the OWNER field is soley for reference purposes.

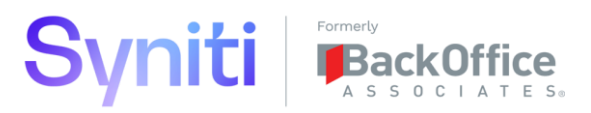

4. Click Save.

| <u>s</u> .    |                               |     |            |
|---------------|-------------------------------|-----|------------|
| Promote       | E Package Groups              | o,  | ? <b>¢</b> |
| Packages      | Save Cancel                   |     | 2 rows     |
| Approval      |                               | 0 A |            |
| Configuration | S NAME ▼ OWNER () () ()       | e 🗉 |            |
| Admin         | ADM Configuratio Andrew Lund  | Ð   |            |
|               | VAVE1 Structure Andrew Lund O | PÓ  |            |

#### Step 2: Copy Packages from Template

1. Click the **Copy Template** button on the *Horizontal* View of 'ADM Configuration' Package Group. This will open the *Copy Template* page in the child pane.

| <u>s</u> .                 |                                                                                                    |    |               |
|----------------------------|----------------------------------------------------------------------------------------------------|----|---------------|
| Promote                    | ■ Package Groups                                                                                                    | o, | ? 🌣<br>2 rows |
| Approval     Configuration |                                                                                                    | Ŵ  |               |
| Admin                      | Image: Wave 1 Structure       Andrew Lund       Image: Wave 1 Structure       Andrew Lund       Image: Wave 1 Structure |    |               |

2. Click Edit.

| <u>s</u> .                                                             |                                                                                                    |                                         |
|------------------------------------------------------------------------|----------------------------------------------------------------------------------------------------|-----------------------------------------|
| Promote ≡<br>Packages<br>Approval<br>Configuration<br>Reports<br>Admin | Package Groups         Add       Edit       Image: Comparison of the second second seco | C O C C C C C C C C C C C C C C C C C C |
|                                                                        | Copy Template ?                                                                                                    |                                         |
|                                                                        | Copy Group ID <adm area<br="" process="" wave="">Copy Template Copy Template</adm>                                                                                                    | /Object>                                |

- 3. Select <ADM Configuration> from the Copy Group ID drop down list and click Save.
- 4. Click Copy Template.

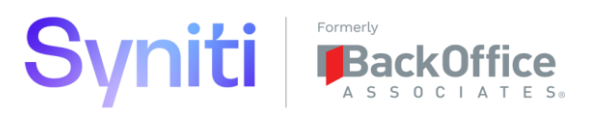

| <u>s</u> .                                                        |                                                                                                    |              |
|-------------------------------------------------------------------|----------------------------------------------------------------------------------------------------|--------------|
| Promote<br>Packages                                               | ■ Package Groups o.<br>Add Edit ⑦ ⑧                                                                                                    | ?‡<br>2 rows |
| <ul> <li>Configuration</li> <li>Reports</li> <li>Admin</li> </ul> | Image: S     NAME ▼     OWNER     Image: S     Image: S       Image: D     ADM Configuration     Andrew Lund     Image: S     Image: S |              |
|                                                                   | Copy Template ?                                                                                                    |              |
|                                                                   | Copy Group ID <a href="https://www.actionscore">ADM Configuration&gt;</a><br>Copy Template                                             |              |

5. Click the **Packages** button on the *Horizontal* View of 'ADM Configuration' Package Group. This will open the *Packages* page in the child pane. Verify that two packages called 'Console Configuration' and 'Transform Configuration' have been automatically added and that the **Destination ID** is set to the Stewardship Tier to where the data/code needs to be sent.

**NOTE:** No additional filtering criteria needs to be assigned to these packages.

| S .                                                                    |                                                                                                    |    |
|------------------------------------------------------------------------|----------------------------------------------------------------------------------------------------|----|
| Promote ≡<br>Packages<br>Approval<br>Configuration<br>Reports<br>Admin | Package Groups       Q       ?       ?         Add       Edit       O       Image: Constraint of the state of the state of the |    |
|                                                                        | Image: Second state     Second state     PRIORITY NAME     Res     Image: Second state     Image: Second state     Image: Secon                                                                                                    | DG |
|                                                                        | Promote Target Default 20 Transform Configuration                                                                                                    | i) |

**NOTE:** If any additional master data, configuration data needs to be transported, new Structure – Data packages can be created and added to this Package Group.

# 4.1.2 2 - Create Security Promotion Package

Syniti recommends that the Stewardship Tiers Promote component is used to transport any custom Security Roles that provide users with access to the Stewardship Tier application.

Before transporting roles, it is important that associated WebApp Groups also exist in the destination system.

Step 1: Create Security Role Package Group

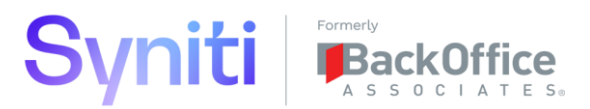

- 1. Navigate to **Promote > Packages**.
- 2. Click Add New Package Group.

| <u>s</u> .                                                        |                                                                                                    |     |
|-------------------------------------------------------------------|----------------------------------------------------------------------------------------------------|-----|
| Promote = Packages                                                | Package Groups     × FILTER APPLIED       Add     Edit                                                                                                    | rol |
| <ul> <li>Configuration</li> <li>Reports</li> <li>Admin</li> </ul> | Image: S     NAME ▼     OWNER     Image: OWNER     Image: OWNER     Image: OWNER       Image: OWNER     Image: OWNER     Image: OWNER     Image: OWNER     Image: OWNER     Image: OWNER       Image: OWNER     Image: OWNER     Image: OWNER     Image: OWNER     Image: OWNER     Image: OWNER       Image: OWNER     Image: OWNER     Image: OWNER     Image: OWNER     Image: OWNER     Image: OWNER       Image: OWNER     Image: OWNER     Image: OWNER     Image: OWNER     Image: OWNER     Image: OWNER       Image: OWNER     Image: OWNER     Image: OWNER     Image: OWNER     Image: OWNER     Image: OWNER       Image: OWNER     Image: OWNER     Image: OWNER     Image: OWNER     Image: OWNER     Image: OWNER       Image: OWNER     Image: OWNER     Image: OWNER     Image: OWNER     Image: OWNER     Image: OWNER       Image: OWNER     Image: OWNER     Image: OWNER     Image: OWNER     Image: OWNER     Image: OWNER       Image: OWNER     Image: OWNER     Image: OWNER     Image: OWNER     Image: OWNER     Image: OWNER       Image: OWNER     Image: OWNER     Image: OWNER     Image: OWNER     Image: OWNER     Image: OWNER       Image: OWNER     Image: OWNER     Image: OWNER     Image: OWNER     Image: OWNER       Image: OWNER |     |

3. Enter "ADM Security Role" in the **NAME** field depending on what is being transported. Enter the name of Package Group owner in the **OWNER** field. The name in the OWNER field is soley for reference purposes.

#### Step 2: Add New Package to Package Group

1. Select the **ADM Security Role** Package Group and in the child pane (*Packages* page) and click **Add** New Package.

| <u>s</u> .                                                           |                                                                                                    |                                                                     |                                                                                                    |
|----------------------------------------------------------------------|----------------------------------------------------------------------------------------------------|---------------------------------------------------------------------|----------------------------------------------------------------------------------------------------|
| Promote<br>Packages<br>Approval<br>Configuration<br>Reports<br>Admin | <ul> <li>■ Package Groups</li> <li>Add Edit ② ③</li> <li>✓ S NAME ▼ OWNER</li> <li>✓ ③ ADM Security Roles alund</li> </ul> | × FILTER APPLIED Q rol<br>3 @ ↔ ۞ (P) (III)<br>@ ↔ ⑤ (P) (III)<br>0 | ? 🏠<br>1 rows                                                                                                    |
|                                                                      | Add Edit ©                                                                                                    | PRIORITY V NAME                                                     | 麗  🗐 đ LOG                                                                                                    |
|                                                                      | 🖉 🏅 🏷 Quality System                                                                                                    | 10 ADM Role Migration Ac                                            | tvanced Developer $(\mathbf{E}) \  \  \underbrace{ (\mathbf{E}) \  \  }_{0 \  \  0 \  \  0 \  \  0 \  \  0 \  \  0 \  \  0 \  \  0 \  \  0 \  \  0 \  \  0 \  \  0 \  \  0 \  \  0 \  \  0 \  \  0 \  \  0 \  \  0 \  \  0 \  \  0 \  \  0 \  \  0 \  \  0 \  \  0 \  \  0 \  \  0 \  \  0 \  \  0 \  \  0 \  \  0 \  \  0 \  \  0 \  \  0 \  \  0 \  \  0 \  \  0 \  \  0 \  \  0 \  \  0 \  \  0 \  \  0 \  \  0 \  \  0 \  \  0 \  \  0 \  \  0 \  \  \  0 \  \  0 \  \  0 \  \  0 \  \  \  0 \  \  0 \  \  0 \  \  \  0 \  \  \  0 \  \  \  0 \  \  \  0 \  \  \  0 \  \  \  \  \  0 \  \  \  \  0 \  \  \  \  \  \  \  \  \  \  \  \  \ $ |

- 1. Select the Destination Stewardship Tier instance.
- 2. Enter a Priority.
- 3. Enter Package Name 'ADM Role {NAME}' where {NAME} is the name of role being transported.
- 4. Click Save.

Step 3: Assign Structure Data to Package and Set Filtering Criteria

This example assumes filtering on a Collect Target and Target Source.

- 1. Open the 'ADM Role {NAME}' Package in the *Vertical* View.
- 2. Click the **Data Structure** Tab.
- 3. Select Structure Data ID value 'Administration Role.'
- 4. Select Data Focus value 'Cransoft.Role.'
- 5. Select Structure Data Focus Simple Field value 'Name.'

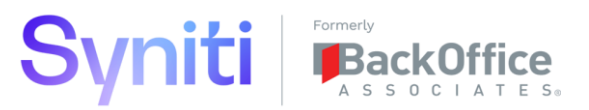

6. Select the relevant Role from the Structure Data Focus Simple Value field.

| <u>s</u> .                                         |                                                                 |                                                                                                    |    |
|----------------------------------------------------|-----------------------------------------------------------------|----------------------------------------------------------------------------------------------------|----|
| Promote =                                          | Package Groups     × FILTER APPL       Add     Edit     (2) (2) | LI X Packages ADM Security Roles () Edit Delete<br>General Data Structure Object Structure Manual Objects | Z. |
| <ul> <li>Configuration</li> <li>Reports</li> </ul> |                                                                 | Structure Data ID Administration - Role T Structure Data Focus CranSoft.Role                              |    |
| Admin                                              |                                                                 | Structure Data Focus_Simple<br>Field                                                                      |    |
|                                                    | Packages ADM Security Roles                                     | Structure Data Focus_Simple<br>Value Migration Developer Advanced                                         |    |
|                                                    |                                                                 | Structure Data Focus_Adv<br>Where Clause                                                                  |    |
|                                                    | S DESTINATION ID PRIORITY NAME                                  | Additional Filtering                                                                                      |    |
|                                                    | 🖉 🏽 🏷 Quality System 10 ADM Ro                                  | Die Structure Add Filter1_Data<br>Focus                                                                   |    |

If multiple roles need to be transported, Steps 2 & 3 should be repeated.

#### 4.1.3 3 - Create Collect Promotion Package

4.1.4 Syniti recommends that the Stewardship Tiers Promote component is used to transport Collect Target Source Table extracts with single Package Group used to transport all tables within a Collect Target/Source combination.

Step 1: Create Collect Target Source Package Group

- 1. Navigate to **Promote > Packages**.
- 2. Click Add New Package Group.

| <u>s</u> .                                                        |                                                                                                    |                |
|-------------------------------------------------------------------|----------------------------------------------------------------------------------------------------|----------------|
| Promote<br>Packages                                               | ■ Package Groups × FILTER AF                                                                                                    | PLIED Q Collec |
| <ul> <li>Configuration</li> <li>Reports</li> <li>Admin</li> </ul> | Image: S     NAME ▼     OWNER     Image: O     Image: O       Image: D     T     Collect dgSAP RD2     Andrew Lund     Image: O     Image: O |                |

3. Enter "Collect {Target} - {Source}" in the **NAME** field depending upon what is being transported. Enter the name of Package Group owner in the **OWNER** field. The name in the OWNER field is soley for reference purposes.

Replace {Target} with the name of the Collect Target being transported. Replace {Source} with the name of the Collect Target Source being transported.

#### Step 2: Add New Package to Package Group

1. Select the 'Collect XXX' Package Group and in the child pane (*Packages* page) and click **Add** New Package.

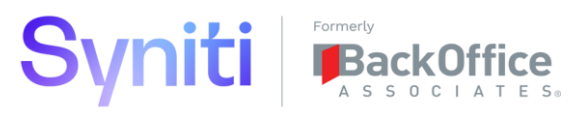

| S ▼<br>Promote =<br>Packages                  | Package Groups                                                                                                    | × FILTER APPLIED                        | Q Collec ? Collec 1 rows                                                                                                    |
|-----------------------------------------------|----------------------------------------------------------------------------------------------------|-----------------------------------------|----------------------------------------------------------------------------------------------------|
| Approval<br>Configuration<br>Reports<br>Admin | Image: Solution of the sector of the sector of the sect | (1) (1) (1) (1) (1) (1) (1) (1) (1) (1) |                                                                                                    |
|                                               | Add Edit (6)                                                                                                    | PRIORITY NAME<br>10 Collect dgSAF       | R         Image: Constraint of the second second secon |

- 5. Select the Destination Stewardship Tier instance.
- 6. Enter a Priority.
- 7. Enter a Package Name.
- 8. Click Save.

Step 3: Assign Structure Data to Package and Set Filtering Criteria

This example assumes filtering on a Collect Target and Target Source

- 1. Open the Collect XXX Package in the *Vertical* View.
- 2. Click the **Data Structure** Tab.
- 3. Select Structure Data ID value 'Collect Target Source Table.'
- 4. Select Data Focus value 'DataGarage.dgTarget.'
- 5. Select Structure Data Focus Simple Field value 'Target.'
- 6. Select the relevant value from the **Structure Data Focus Simple Value** field.

The filter to select which Collect Target to compare/transport has been set. Additional filtering criteria can now be applied to select a specific Collect Target Source.

From within the Additional Filtering section:

- 1. Select Structure Add Filter 1 Focus value 'DataGarage.dgTargetSource.'
- 2. Select Structure Add Filter 1 Focus Simple Field value 'Source.'
- 3. Select the relevant value from the Structure Add Filter 1 Focus Simple Value field.

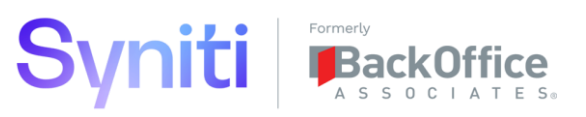

| <u>s</u> .                                                                                          |                                                                                                    |                                                                                                    |                                                                                                    |
|----------------------------------------------------------------------------------------------------|----------------------------------------------------------------------------------------------------|----------------------------------------------------------------------------------------------------|----------------------------------------------------------------------------------------------------|
| Promote ≡<br>Packages<br>Approval<br>► Configuration<br>Reports<br>Admin                            | Package Groups       × FILTER APPLIED       Q Collect         Add       Edit       Image: Collect dgs applied to the state of the state of the st | Packages collect dgSAP 1 General Data Structure Ob Structure Data ID Structure Data Focus_Simple Field Structure Data Focus_Simple Value Structure Data Focus_Adv Where Clause Additional Filtering | abo (2) Edit Delete (2)<br>ecct Structure Manual Objects<br>Collect - Target Source Table<br>DataGarage.dgTarget<br>Target<br>dgSAP |
| Structure Data<br>Focus_Adv Where<br>Clause<br>Field Name:<br>StructureDataFocus_Ad<br>vWhereClause |                                                                                                    | Structure Add Filter1_Data<br>Focus<br>Structure Add Filter1_Simple<br>Field<br>Structure Add Filter1_Simple<br>Value<br>Structure Add Filter1_Adv<br>Where Clause                                  | DataGarage.dgTargetSource<br>Source<br>RD2                                                                                          |

#### 4.1.5 4 - Create ADM Wave Structure Promotion Package

Syniti recommends that the Stewardship Tiers Promote component is used to transport the ADM Wave Structure with a Package Group used to transport a single Waves full Wave / Process Area / Object / Target / Target Source structure plus any Data Source Registry records that are used by the Wave.

Step 1: Create ADM Wave Structure Package Group

- 1. Navigate to **Promote > Packages**.
- 2. Add New Package Group.

| S •                                                               |                                                                                                    |       |
|-------------------------------------------------------------------|----------------------------------------------------------------------------------------------------|-------|
| Promote = Packages                                                | Add Edit 💿 💿                                                                                                    | Q. ?¢ |
| <ul> <li>Configuration</li> <li>Reports</li> <li>Admin</li> </ul> | Image: S     NAME ▼     OWNER     Image: O       Image: D     WAVE1 Structure     Andrew Lund     Image: O       Image: O     Image: O     Image: O |       |

3. Enter "{WAVE NAME} Wave Structure" in the **NAME** field and the name of Package Group owner in the **OWNER** field. The name in the OWNER field is soley for reference purposes.

Replace {WAVE NAME} with the name of the Wave being transported.

4. Click Save.

| <u>s</u> .                                         |                                                                                                    |   |              |
|----------------------------------------------------|----------------------------------------------------------------------------------------------------|---|--------------|
| Promote<br>Packages                                | ■ Package Groups                                                                                        | 0 | ? 🋱<br>3 row |
| <ul> <li>Configuration</li> <li>Reports</li> </ul> | S     NAME ▼     OWNER     Image: Owner       10     ADM Configuration     Andrew Lund     Image: Owner |   | -            |
| Admin                                              | PROJECT1 Wave: Andrew Lund                                                                              | • |              |

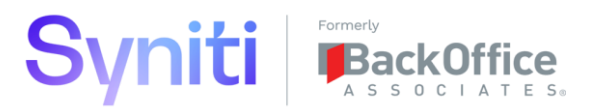

#### Step 2: Copy Packages from Template

1. Click the **Copy Template** button on the *Horizontal* View of '{WAVE NAME} Wave Structure Package Group. This will open the *Copy Template* page in the child pane.

| <u>s</u> .                                                        |                                                                |                                                                                                    |
|-------------------------------------------------------------------|----------------------------------------------------------------|----------------------------------------------------------------------------------------------------|
| Promote = Packages Approval                                       | Package Groups                                                 | × FILTER APPLIED Q PR                                                                                                    |
| <ul> <li>Configuration</li> <li>Reports</li> <li>Admin</li> </ul> | Image: S     NAME ▼       Image: S     PROJECT1 Wave Structure | OWNER         Image: Object with the second second sec |

#### 2. Click Edit.

| S<br>Promote<br>Packages<br>Approval                    | ■ Package Groups × FILTER APPLIED Q PR<br>Add Edit ③ ④                                                                                                    | ? 🗱<br>1 rows |
|---------------------------------------------------------|----------------------------------------------------------------------------------------------------|---------------|
| <ul> <li>Configuration<br/>Reports<br/>Admin</li> </ul> | Image: Solution of the structure     OWNER     Image: Solution of the structure     Image: Solution of the structure       Image: Solution of the structure     Andrew Lund     Image: Solution of the structure     Image: Solution of the structure       Image: Solution of the structure     Image: Solution of the structure     Image: Solution of the structure     Image: Solution of the structure       Image: Solution of the structure     Image: Solution of the structure     Image: Solution of the structure     Image: Solution of the structure       Image: Solution of the structure     Image: Solution of the structure     Image: Solution of the structure     Image: Solution of the structure       Image: Solution of the structure     Image: Solution of the structure     Image: Solution of the structure     Image: Solution of the structure       Image: Solution of the structure     Image: Solution of the structure     Image: Solution of the structure     Image: Solution of the structure       Image: Solution of the structure     Image: Solution of the structure     Image: Solution of the structure     Image: Solution of the structure       Image: Solution of the structure     Image: Solution of the structure     Image: Solution of the structure     Image: Solution of the structure       Image: Solution of the structure     Image: Solution of the structure     Image: Solution of the structure     Image: Solution of the structure       Image: Solution of the structure     Image: Soluture     Image: Solut |               |
|                                                         | Copy Group ID <adm area="" object="" process="" wave=""><br/>Copy Template Copy Template</adm>                                                                                                    |               |

3. Select <ADM Wave Structure> from the **Copy Group ID** drop down list and click **Save**.

#### 4. Click Copy Template.

| <u>s</u> .                                                        |                                                                                  |
|-------------------------------------------------------------------|----------------------------------------------------------------------------------|
| Promote =                                                         | Package Groups     × FILTER APPLIED     Q, PR       Add     Edit     (2)     (2) |
| <ul> <li>Configuration</li> <li>Reports</li> <li>Admin</li> </ul> |                                                                                  |
|                                                                   | Copy Template ⑦                                                                  |
|                                                                   | Copy Group ID <adm structure="" wave=""><br/>Copy Template Copy Template</adm>   |

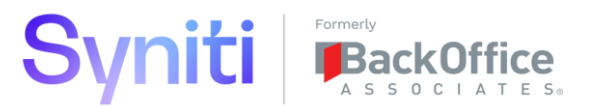

5. Click the **Packages** button on the *Horizontal* View of '{WAVE NAME} Wave Structure' Package Group. This will open the *Packages* page in the child pane. Verify that seven packages called 'Application Data Sources,' 'Source Data Sources,' 'Target Data Sources,' 'Migration Object Data Sources,' 'Data Services Data Sources,' 'Wave Structre,' and '\*\*Validate any Promoted Data Source on Destination\*\*' have been automatically added and that the Destination ID is set to the Stewardship Tier to where the data/code needs to be sent.

| <u>∽</u>                                                |        |                           |            |                               |                           |                 |
|---------------------------------------------------------|--------|---------------------------|------------|-------------------------------|---------------------------|-----------------|
| Promote = Packages Approval                             | Packag | e Groups                  | × FILTER / | APPLIED Q PR                  | ?‡<br>1 rows              |                 |
| <ul> <li>Configuration<br/>Reports<br/>Admin</li> </ul> | S N/   | AME V                     | OWNER      | 2 • • • • •                   |                           |                 |
|                                                         | Packag | es PROJECT1 Wave Structur | e          |                               |                           |                 |
|                                                         | 0 : s  | DESTINATION ID            | PRIORITY V | NAME                          |                           |                 |
|                                                         | 0:0    | Promote Target Default    | 10         | Application Data Sources      |                           |                 |
| PackID 215c420c-0573-4ab1-                              | 0 : 0  | Promote Target Default    | 20         | Source Data Sources           |                           |                 |
| 9143-488feec8606a<br>NAME Application Data Sources      | 0:0    | Promote Target Default    | 30         | Target Data Sources           |                           |                 |
| 8fe1-2debeb188771                                       | 0:0    | Promote Target Default    | 40         | Migration Object Data Sources |                           |                 |
|                                                         | 0:0    | Promote Target Default    | 50         | Data Services Data Sources    |                           |                 |
|                                                         | 0:0    | Promote Target Default    | 60         | Wave Structure                |                           |                 |
|                                                         | 0:0    | Promote Target Default    | 99         | **Validate any Promoted Data  | Sources on Destination*** | (a) (a) (a) (a) |

Step 3: Apply Package Filtering to Application Data Sources Package

1. Open **Application Data Sources** Package record in the *Vertical* View, navigate to the Data Structure tab and in **Structure Data Focus\_Adv Where Clause** field, substitute the #ExternalDataSource1# and #ExternalDataSource2# for the names of the application data sources that need to be transported.

| Promote ≡<br>Packages | Package Groups     × FILTER APPLIED     Q       Add     Edit     Image: Color of the second second sec                                                                     | A Packages PROJECT 1 Wave Structure (P Edit Delete C<br>General Data Structure Object Structure Manual Objects |
|-----------------------|----------------------------------------------------------------------------------------------------|----------------------------------------------------------------------------------------------------|
| Configuration         |                                                                                                    | Structure Data ID Common - Data Source Registry                                                                |
| Admin                 | PROJECT1 Wave Structure Andrew Lund     O     O | Structure Data Focus DSPCommon.ttDataSourceRegistry Structure Data Focus_Simple                                |
|                       | Packages PROJECT1 Wave Structure                                                                                                    | Field<br>Structure Data Focus_Simple<br>Value                                                                  |
|                       | S DESTINATION ID PRIORITY NAME                                                                                                    | Structure Data Focus_Adv Name IN<br>Where Clause (#ExternalDataSource1#', #ExternalDataSource2#)               |
|                       | Promote Target Default       10     Application Data Sources                                                                                                    | Additional Filtering                                                                                           |
| Structure V           | 🖉 : 📋 Promote Target Default 20 Source Data Sources                                                                                                    | Structure Add Hitter1_Uata<br>Focus                                                                            |
| Add<br>Filter1_Data   |                                                                                                    | Structure Add Filter1_Simple<br>Field                                                                          |

**NOTE:** If no Application Data Sources need to be transported, this package can be deleted.

Step 4: Apply Package Filtering to Source Data Sources Package

 Open Source Data Sources (sdb\* Data Sources / Databases) Package record in the Vertical View, navigate to the Data Structure tab and in Structure Data Focus\_Adv Where

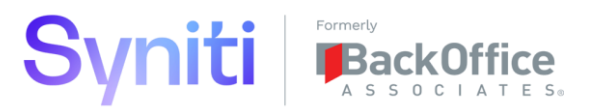

**Clause** field, substitute the #sdbDataSource1# and #sdbDataSource2# for the names of the source data sources that need to be transported.

| <u>s</u> .                           |                                                                                                    |                             |                                                                          | Administrat                                                     |
|--------------------------------------|----------------------------------------------------------------------------------------------------|-----------------------------|--------------------------------------------------------------------------|-----------------------------------------------------------------|
| Promote ≡<br>Packages                | Package Groups >                                                                                                    | FILTER APPLIED Q PR         | General Data Structure Obje                                              | ve Structure ? Edit Delete 🖆                                    |
| Approval Configuration Reports Admin | S         NAME         OWNER           Image: Comparison of the structure of the structure o |                             | Structure Data ID<br>Structure Data Focus<br>Structure Data Focus Simple | Common - Data Source Registry<br>DSPCommon.ttDataSourceRegistry |
|                                      | Add Edit                                                                                                    |                             | Field<br>Structure Data Focus_Simple<br>Value                            |                                                                 |
|                                      | S DESTINATION ID                                                                                                    | ORITY V NAME                | Structure Data Focus_Adv<br>Where Clause                                 | NAME IN ('#sdbDataSource1#','#sdbDataSource2#')                 |
|                                      | Promote Target Default                                                                                                    | 10 Application Data Sources | Additional Filtering                                                     | -                                                               |
| Structure X                          | Promote Target Default                                                                                                    | 20 Source Data Sources      | Focus                                                                    |                                                                 |
| Data ID<br>Field Name                | Promote Target Default                                                                                                    | 30 Target Data Sources      | Structure Add Filter1_Simple<br>Field                                    |                                                                 |

2. Navigate to the **Object Structure** tab and in **Structure Object Where Clause** field, substitute the #sdbDataSource1# and #sdbDataSource2# for the names of the Source Data Sources that need to be transported.

| <u>s</u> .                                              |                                                                                                    |       | Administr                                                                                                    |
|---------------------------------------------------------|----------------------------------------------------------------------------------------------------|-------|----------------------------------------------------------------------------------------------------|
| Promote = Packages Approval Configuration Reports Admin | Package Groups         Add       Edit         Image: Solution of the state of the state of the | OWNER | A Packages PROJECTI Wave Structure () Edit Delete (*)     General Data Structure (Object Structure) Manual Objects     Structure Object ID Data Source Database     Structure Object Where     Clause NAME IN     (#sdbDataSource1#',#sdbDataSource2#') |

**NOTE:** If no Source Data Sources need to be transported, then this package can be deleted.

Step 5: Apply Package Filtering to Target Data Sources Package

1. Open Target Data Sources (dg\* Data Sources / Databases) Package record in the *Vertical* View, navigate to the **Data Structure** tab and in **Structure Data Focus\_Adv Where Clause** field, substitute #dgTarget1# and #dgTarget2# for the names of the Target Data Sources that need to be transported.

| S •      |                                  |            |             |              |                                                  | Admir                                                         |
|----------|----------------------------------|------------|-------------|--------------|--------------------------------------------------|---------------------------------------------------------------|
| Promote  | Package Groups                   |            |             | 0,           |                                                  | ve Structure ? Edit Delete *                                  |
| Approval | Add Edit (3) (3)                 |            | OWNER       | କ୍ଷ          | General Data Structure Dbje<br>Structure Data ID | ect Structure Manual Objects<br>Common - Data Source Registry |
| Reports  |                                  |            | OWNER       | 1            | Structure Data Focus                             | DSPCommon.ttDataSourceRegistry                                |
| Admin    | Packages PROJECT1 Wave Structure |            |             |              | Structure Data Focus_Simple<br>Field             |                                                               |
|          | Add Edit 💿                       |            |             |              | Structure Data Focus_Simple<br>Value             |                                                               |
|          | S DESTINATION ID                 | PRIORITY V | Application | Data Sources | Structure Data Focus_Adv<br>Where Clause         | NAME IN ('#dgTarget1#','#dgTarget2#')                         |
|          |                                  | 10         | Application | Data COULCES | Additional Filtering                             |                                                               |

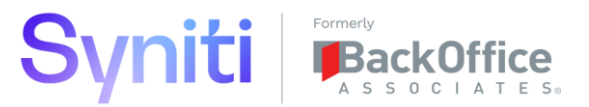

2. Navigate to the **Object Structure** tab and in **Structure Object Where Clause** field, substitute the #dgTarget1# and #dgTarget2# for the names of the Target Data Sources that need to be transported.

| <u>s</u> .                                    |                                           | Administ                                                                                                    |
|-----------------------------------------------|-------------------------------------------|----------------------------------------------------------------------------------------------------|
| Promote<br>Packages                           | Edit © ®                                  | A         Packages         PROJECT1         Wave Structure         Edit         Delete         1           General         Data Structure         Object Structure         Manual Objects |
| Approval<br>Configuration<br>Reports<br>Admin | ØSNAME▼ OWNER @                           | Structure Object ID Data Source Database<br>Structure Object Where<br>Clause NAME IN (#dgTarget1#', #dgTarget2#')                                                                         |
|                                               | Packages PROJECT1 Wave Structure Add Edit |                                                                                                    |
|                                               | S DESTINATION ID PRIORITY NAME            |                                                                                                    |
|                                               | 🖉 🗄 Quality System 10 Application Data 5  | Sources                                                                                                    |

**NOTE:** If no Target Data Sources need to be transported, then this package can be deleted.

Step 6: Apply Package Filtering to Migration Object Data Sources Package

 Open Migration Object Data Sources (dsw\* Data Sources / Databases) Package record in the *Vertical* View, navigate to the **Data Structure** tab and in **Structure Data Focus\_Adv** Where Clause field, substitute #dswWave1# and #dswWave2# for the names of the Migration Object Data Sources that need to be transported.

| <u>s</u> .                                    |                                                                                                    | Adm                                                                                                    |
|-----------------------------------------------|----------------------------------------------------------------------------------------------------|----------------------------------------------------------------------------------------------------|
| Promote<br>Packages<br>Approval               | Edit O (*)                                                                                               | Packages         PROJECT 1 Wave Structure ()         Edit         Delete         ()           General         Data Structure         Object Structure         Manual Objects |
| <ul> <li>Configuration<br/>Reports</li> </ul> | Ø S NAME▼ OWNER                                                                                          | Image: Structure Data ID         Common - Data Source Registry           Image: Structure Data Focus         DSPCommon.ttDataSourceRegistry                                  |
| Admin                                         | Add Edit                                                                                                 | Structure Data Focus_Simple<br>Field<br>Structure Data Focus_Simple<br>Value                                                                                                 |
|                                               | Image: S     DESTINATION ID     PRIORITY ▼     NAME       Image: Main Structure     10     Application I | Structure Data Focus_Adv<br>Where Clause NAME IN ('#dswWave1#','#dswWave2#')                                                                                                 |

2. Navigate to the **Object Structure** tab and in **Structure Object Where Clause** field, substitute the #dswWave1# and #dswWave2# for the names of the Migration Object Data Sources that need to be transported.

| <u>s</u> .                          |                                   |       |   | Administra                                                                                                    |
|-------------------------------------|-----------------------------------|-------|---|----------------------------------------------------------------------------------------------------|
| Promote<br>Packages                 | E Package Groups                  |       | Q | Packages PROJECT 1 Wave Structure      Edit Delete     Delete     General Data Structure Object Structure Manual Objects |
| Configuration     Reports     Admin | S NAME V                          | OWNER |   | Structure Object ID Data Source Database<br>Structure Object Where<br>Clause NAME IN (#dswWave1#', #dswWave2#')          |
|                                     | Packages PROJECT 1 Wave Structure |       |   |                                                                                                    |
|                                     | S DESTINATION ID PRIORITY         | NAME  |   | _                                                                                                    |

Step 7: Apply Package Filtering to Data Services Data Sources Package

1. Open Data Services Repository Data Sources Package record in the *Vertical* View, navigate to the **Data Structure** tab and in **Structure Data Focus\_Adv Where Clause** field, substitute #DataServices 1# and # DataServices 2# for the names of the Data Services Repository Data Sources that need to be transported.

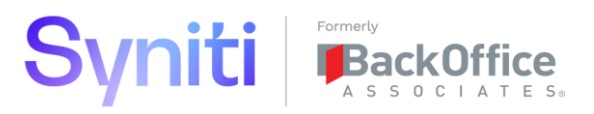

| <b>S</b> •                     |                                                |       |             |                                                                              | Administrat                                                     |
|--------------------------------|------------------------------------------------|-------|-------------|------------------------------------------------------------------------------|-----------------------------------------------------------------|
| Promote<br>Packages            | Package Groups                                 |       | ٩,          | Ceneral Data Structure Obj                                                   | ve structure ⑦ Edit Delete 11<br>ect Structure Manual Objects   |
| Approval Configuration Reports | S NAME  PROJECT1 - PA_CO - Cost Centre         | OWNER |             | Structure Data ID<br>Structure Data Focus                                    | Common - Data Source Registry<br>DSPCommon.ttDataSourceRegistry |
| Admin                          | Packages PROJECT1 Wave Structure<br>Add Edit 💿 |       |             | Structure Data Focus_Simple<br>Field<br>Structure Data Focus_Simple<br>Value |                                                                 |
|                                | S DESTINATION ID     PRIORITY                  | NAME  | Data Cauraa | Structure Data Focus_Adv<br>Where Clause                                     | NAME IN ('#DataServices1#', '#DataServices1#')                  |

2. Navigate to the **Object Structure** tab and in **Structure Object Where Clause** field, substitute the #DataServices1# and # DataServices 2# for the names of the Data Services Repository Data Sources that need to be transported.

| S <b>•</b>                        |                                  |       |     |                                                                                                    | Administrato |
|-----------------------------------|----------------------------------|-------|-----|----------------------------------------------------------------------------------------------------|--------------|
| Promote ≡                         | Package Groups                   |       | Q,  | X Packages PROJECT1 Wave Structure ? Edit Delete                                                                                                    |              |
| Packages                          | Add Edit (D) (D)                 |       |     | General Data Structure Object Structure Manual Objects                                                                                                    |              |
| Approval                          |                                  |       | ~ ~ | Structure Object ID Date Source Detabase                                                                                                    |              |
| <ul> <li>Configuration</li> </ul> | S NAME V                         | OWNER | 0   | Data Source Database                                                                                                    |              |
| Reports                           | PROJECT1 - PA_CO - Cost Centre   | alund |     | Structure Object Where NAME IN ('#DataServices1#', '#DataServices1#', '#', '#DataServices1#', '#DataServices1#', '#DataServices1#', '#DataServices1#', '#', '#DataServices1#', '#DataServices1#', '#', '#DataServices1#', '#', '#', '#', '#', '#', '#', '#', | ervices1#')  |
| Admin                             |                                  |       | 0   | Clause                                                                                                    |              |
|                                   | Packages PROJECT1 Wave Structure |       |     |                                                                                                    |              |

**NOTE:** If no SAP Data Services Repository Data Sources need to be transported, then this package can be deleted.

Step 8: Apply Package Filtering to Wave Structure Package

1. Open Wave Structure Package record in the *Vertical* View, navigate to the **Data Structure** tab and from the **Structure Data Focus\_Simple Value** field, select the name of the Wave whose sucture needs to be transported.

| <u>s</u> .                                    |                                                                                                    |                                                                   |                                          |                                                                          | Adminis                                                        |
|-----------------------------------------------|----------------------------------------------------------------------------------------------------|-------------------------------------------------------------------|------------------------------------------|--------------------------------------------------------------------------|----------------------------------------------------------------|
| Promote ≡ Packages                            | Package Groups                                                                                                    | × FILTER APPLIED                                                  |                                          | General Data Structure Ob                                                | ave Structure ? Edit Delete 2<br>ject Structure Manual Objects |
| Approval<br>Configuration<br>Reports<br>Admin | Image: Solution     Image: Solution       Image: Solution     Image: Solution       Image: Solution     Image: Solution | OWNER     Image: Owner       Andrew Lund     Image: Owner       7 | (P) (II) (II) (II) (II) (II) (II) (II) ( | Structure Data ID<br>Structure Data Focus<br>Structure Data Focus Simple | Console - Wave Structure<br>Console.ttWave                     |
|                                               | Packages PROJECT1 Wave Structu<br>Add Edit ©                                                                                                    | re                                                                | × FILTER APPLIED Q wave                  | Structure Data Focus_Simple<br>Structure Data Focus_Simple<br>Value      | Name<br>PROJECT1                                               |
|                                               | S DESTINATION ID                                                                                                    | PRIORITY V NAME                                                   |                                          | Structure Data Focus_Adv<br>Where Clause                                 |                                                                |
|                                               | Promote Target Default                                                                                                    | 60 Wave S                                                         | Structure ( 🛐 🕺 ( )                      | Additional Filtering<br>Structure Add Filter1_Data                       |                                                                |

4.1.6 5 - Create ADM Wave Value Mapping Promotion Package

Syniti recommends that the Stewardship Tiers Promote component is used to transport ADM Wave Value Mapping with a Package Group used to transport a single Waves Source to Target Value mapping.

Step 1: Create ADM Wave Value Mapping Package Group

- 1. Navigate to **Promote > Packages**.
- 2. Add New Package Group.

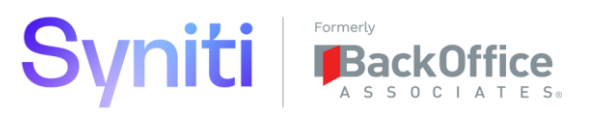

| <u>s</u> .                                                        |                                                                                                    |       |
|-------------------------------------------------------------------|----------------------------------------------------------------------------------------------------|-------|
| Promote =                                                         | Add Edit O 💿                                                                                                    | Q. ?¢ |
| <ul> <li>Configuration</li> <li>Reports</li> <li>Admin</li> </ul> | S     NAME     OWNER     Image: Comparison of the second second |       |

3. Enter "{WAVE NAME} Wave Value Mapping" in the **NAME** field and the name of Package Group owner in the **OWNER** field. The name in the OWNER field is soley for reference purposes.

Replace {WAVE NAME} with the name of the Wave being transported.

4. Click **Save**.

| <u>s</u> .                                 |                               |           |             |
|--------------------------------------------|-------------------------------|-----------|-------------|
| Promote<br>Packages                        | E Package Groups              | 0,        | ?‡<br>3 row |
| Approval <ul> <li>Configuration</li> </ul> | S NAME ▼ OWNER                | . • • • • |             |
| Reports<br>Admin                           | ADM Configuration Andrew Lund |           |             |
|                                            | PROJECT1 Wave : Andrew Lund   |           |             |

# Step 2: Copy Packages from Template

1. Click the **Copy Template** button on the *Horizontal* View of '{WAVE NAME} Wave Value Mapping Package Group. This will open the *Copy Template* page in the child pane.

| S •                                  |                                               |                                                    |   |
|--------------------------------------|-----------------------------------------------|----------------------------------------------------|---|
| Promote ≡<br>Packages                | Package Groups       Add       Edit       (2) | × FILTER APPLIED O                                 | ? |
| Approval Configuration Reports Admin | S NAME V                                      | OWNER <u>()</u> 🕢 () ()                            |   |
|                                      | PROJECT1 Wave Structure                       | Andrew Lund 🔞 🕢 🗐 🗐 🛄                              |   |
|                                      | PROJECT1 Wave Value Mapping                   | Andrew Lund () () () () () () () () () () () () () |   |

- 2. Click Edit.
- 3. Select <ADM Wave Value Mapping> from the **Copy Group ID** drop down list and click **Save**.
- 4. Click Copy Template.

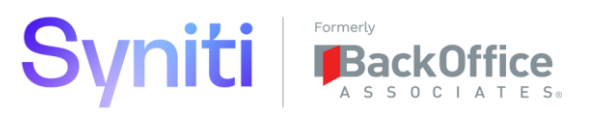

| <u>s</u> .                        |                                                                                                    |
|-----------------------------------|----------------------------------------------------------------------------------------------------|
| Promote ≡<br>Packages             | Package Groups     × FILTER APPLIED     Q PR       Add     Edit     Image: Constraint of the second second se |
| <ul> <li>Configuration</li> </ul> |                                                                                                    |
| Reports<br>Admin                  | PROJECT1 Wave Structure Andrew Lund O S I III                                                                                                    |
|                                   | PROJECT1 Wave Value Mapping Andrew Lund O O O P III                                                                                                    |
|                                   | Copy Template ?                                                                                                    |
|                                   | Copy Group ID <a href="https://www.value.mappings-">ADM Wave Value Mappings</a>                                                                                                    |
|                                   | Copy Template Copy Template                                                                                                    |

5. Click the **Packages** button on the *Horizontal* View of '{WAVE NAME} Wave Value Mapping' Package Group. This will open the *Packages* page in the child pane. Verify that a single package called 'Wave Value Mapping' has been automatically added and that the Destination ID is set to the Stewardship Tier to where the data/code needs to be sent.

| <u>s</u> .                        |                                  |                        |        |
|-----------------------------------|----------------------------------|------------------------|--------|
| Promote<br>Packages               | ■ Package Groups<br>Add Edit ⑦ ⑧ | × FILTER APPLIED O, PR | 2 rows |
| <ul> <li>Configuration</li> </ul> | 🖉 S NAME 🔻                       | OWNER 🙆 🔗 🛞 ি          |        |
| Reports<br>Admin                  | PROJECT1 Wave Structure          | Andrew Lund @ 🔗 🛞 ি    |        |
|                                   | PROJECT1 Wave Value Mapping      | Andrew Lund 🔞 🕢 🗐 👘    |        |
|                                   | Add Edit                         |                        | 0,     |
|                                   | S DESTINATION ID                 | PRIORITY V NAME        |        |
|                                   | Promote Target Default           | 10 Wave Value Mapping  |        |

Step 3: Apply Package Filtering to Wave Value Mapping Package

 Open Wave Value Mapping Package record in the *Vertical* View, navigate to the **Data** Structure tab and from the Structure Data Focus\_Simple Value field, select the name of the Wave whose sucture needs to be transported.

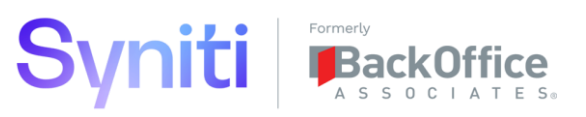

| <u>s</u> .                                                        |                                                                                 |                                                                                                    |
|-------------------------------------------------------------------|---------------------------------------------------------------------------------|----------------------------------------------------------------------------------------------------|
| Promote<br>Packages                                               | ■ Package Groups × FILTER APPLIED Q PR                                          | Packages PROJECT1 Wave Value Mapping (2) Edit Delet     General <u>Data Structure</u> Object Structure Manual Objects |
| <ul> <li>Configuration</li> <li>Reports</li> <li>Admin</li> </ul> |                                                                                 | Structure Data ID Map - Value Mapping<br>Structure Data Focus Console.ttWave<br>Structure Data Focus_Simple<br>Field  |
|                                                                   | Packages PROJECTI Wave Value Mapping Add Edit  S DESTINATION ID PRIORITY V NAME | Structure Data Focus_Simple<br>Value<br>Structure Data Focus_Adv<br>Where Clause                                      |
|                                                                   | Promote Target Default 10 Wave Value Mapping                                    | Structure Add Filter1_Data<br>Focus                                                                                   |

4.1.7 6 - Create ADM Wave Process Area Object Promotion Package (All Transform Objects)

Syniti recommends that the Stewardship Tiers Promote component is used to Transport Wave – Process Area – Objects on an object-by-object basis. The approach is recommended because it is within individual Wave – Process Area – Objects where most of the application data and SQL objects reside and therefore where most change occurs. There is a Template Package called '<ADM Wave / Process Area / Object>' that has been created to provide the framework for promoting Wave – Process Area – Object. This template contains the following packages:

| Pa | ck  | age          | PROJECT1 - PA_CO - Cost Ce | entre (Syniti) |                                  |                   |
|----|-----|--------------|----------------------------|----------------|----------------------------------|-------------------|
|    | Add | 1            | Edit 📀                     |                |                                  | _                 |
| Ø  | :   | S            | DESTINATION ID             | PRIORITY V     | NAME                             | 🗟 💿 🗐 🕣 LOG       |
| Ø  | :   | ٢            | Promote Target Default     | 20             | Console - Target Table           |                   |
| Ø  | :   | <b>(</b> *)  | Promote Target Default     | 30             | Transform - Target Source Table  |                   |
| Ø  | :   | <b>(*)</b>   | Promote Target Default     | 40             | Transform - Target Source Report | ■ Sol ● ● ○ 0 0 0 |
| Ø  | :   | ( <b>*</b> ) | Promote Target Default     | 50             | Transform - Target Source Rule   |                   |
| Ø  | :   | <b>[</b>     | Promote Target Default     | 60             | Transform - Target Rule          |                   |
| Ø  | :   | 2            | Promote Target Default     | 70             | Transform - Target Report        |                   |
| Ø  | :   | <b>(</b> *)  | Promote Target Default     | 80             | Transform - Target Export        |                   |
| Ø  | :   | <b>(</b>     | Promote Target Default     | 90             | Assemble - Package               |                   |

Each package requires 'Data Structure' and 'Object Structure' filtering to be applied that is specific to a Wave / Process Area / Object on their *Vertical* Views. A typical project could have 50+ objects; therefore, a feature to automatically create Package Groups for all active Wave / Process Area / Objects has been created.

Step 1: Create Package Group for All Wave / Process Area Objects

- 1. Click Advanced Promote Actions in the *Navigation* menu.
- 2. Click the Crawl All Transform Objects button.

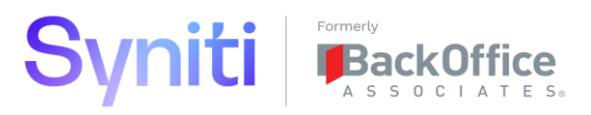

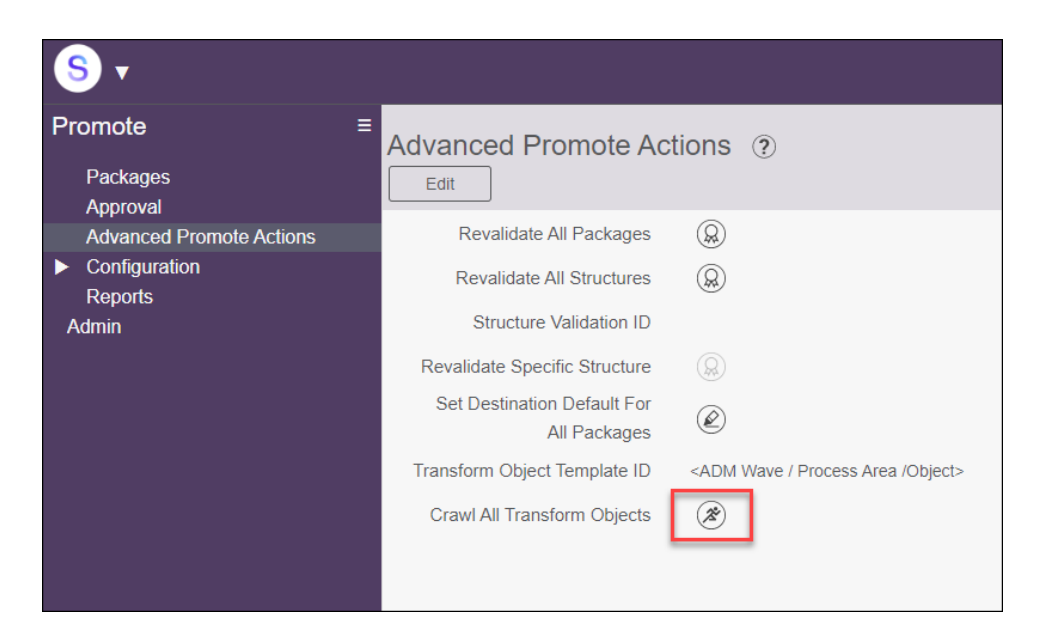

This will create a Package Group for all active Wave – Process Area – Objects and will automatically add the filter criteria to all packages.

| <u>s</u> .                         |                |                                |      |                           |                               |                                       |                |      |            |
|------------------------------------|----------------|--------------------------------|------|---------------------------|-------------------------------|---------------------------------------|----------------|------|------------|
| Promote ≡                          | Pack           | age Groups                     |      | × FI                      | LTER APPLIED                  | O, Proj                               |                |      | ? <b>¤</b> |
| Packages                           | Add            | Edit                           | E    |                           |                               |                                       |                |      | 6 row      |
| Approval                           |                |                                | 9    |                           | 6                             |                                       |                |      |            |
| ▼ Configuration                    | Ø S            | NAME <b>V</b>                  |      |                           | OWNER                         | $\underline{\textcircled{0}} \oslash$ | 9 🗭            | Ŵ    |            |
| Structure Data<br>Structure Object | 0              | PROJECT1 - PA_0                | co · | - Activity Type [Syniti]  |                               |                                       | 9 P            | Ŵ    |            |
| Approvers<br>Templates             | 0              | PROJECT1 - PA_(                | 0.   | - Cost Centre (Syniti)    |                               | 8                                     | 9 <b>P</b>     |      |            |
| Servers<br>Auto Ignore Columns     | 0              | PROJECT1 - PA_                 | 0.   | - Internal Order (Syniti) |                               | 8                                     | 9 P            | Ŵ    |            |
| Auto Ignore Objects                | 0              | PROJECT1 - PA_                 | 0.   | - Profit Centre (Syniti)  |                               |                                       | 9 P            | Ŵ    |            |
| Daramatara                         |                |                                |      |                           |                               | 0                                     |                |      |            |
| <u>s</u> .                         |                |                                |      |                           |                               |                                       |                |      | A          |
| Promote =                          | Groups         |                                |      | × Packages zzPROJEC       | CT1 - PA_CO - Cost Center (St | yniti)? E                             | dit De         | lete | 1          |
| Packages Add                       | Edit           | 00                             |      | General Data Structure    | Object Structure Ma           | anual Obiects                         |                |      |            |
| Approval                           |                |                                | -    | Structure Data I          | D Transform - Targ            | et Source Tabl                        | es             |      |            |
| Contiguration     Structure Data   | - •            |                                | 000  | Structure Date Fee        | DSW/#W/av-D                   |                                       | tTarget        |      |            |
| Structure Object Packages          | ZZPROJECT1     | - PA_CO - Cost Center (Syniti) |      | Structure Data Focu       | DSW.ttvvaveProc               | JessAreaODJeo                         | rarget         |      |            |
| Approvers Add                      | Edit           | ۲                              |      | Structure Data Focus_Simp | WaveProcessAre                | eaObjectID                            |                |      |            |
| Templates<br>Servers               | DESTINATION    | I ID PRIORITY V                | NA   | Structure Data Focus_Simp | le PROJECT1 - PA              | _CO - Cost Ce                         | entre (Syniti) |      |            |
| Auto Ignore Columns 🔗 🚦 🎦 🔅        | Quality System | 20                             | Co   | Structure Data Focus_Ac   | dv l                          |                                       |                |      |            |
| Auto Ignore Objects                | Quality System | 30                             | Tra  | Where Claus               | 6e                            |                                       |                |      |            |

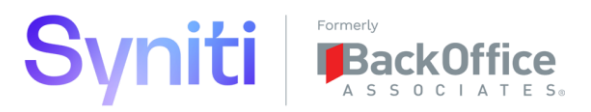

| <u>s</u> .                                                                     |                                                                                | Adm                                                                                                    |
|--------------------------------------------------------------------------------|--------------------------------------------------------------------------------|----------------------------------------------------------------------------------------------------|
| Promote =                                                                      | Package Groups                                                                 | Packages zzPROJECT1 - PA_CO - Cost Center (Synith)     Edit     Delete     S     General Data Structure Object Structure Manual Objects |
| Approval<br>▼ Configuration<br>Structure Data<br>Structure Object<br>Approvers | S NAME V OW<br>Packages zzPROJECT1 - PA_CO - Cost Center (Syniti)<br>Artd Edit | Structure Object ID Target Source<br>Structure Object Where<br>Clause WaveProcessAreaObject = 'PROJECT1 - PA_CO - Cost Centre (Syniti)' |
| Templates                                                                      |                                                                                |                                                                                                    |

4.1.8 7 - Create Construction Page Promotion Package

Syniti recommends that the Stewardship Tier's CTS tool is used to transport Data Construction pages.

In order to perform this step, the following information is required:

- List of the Construction Pages to be transported
- List of SQL Tables (and associated databases) used by the Construction pages to be transported

Step 1: Generate Create Table SQL Scripts

- 1. Navigate to SQL Server Management Studio.
- 2. Right click **Database** and select **Tasks > Generate Scripts**.

| 🗄 📕 cMass      |                                                                                                    | - | Create date:                                                                                                    | Nav |  |  |
|----------------|----------------------------------------------------------------------------------------------------|---|----------------------------------------------------------------------------------------------------|-----|--|--|
| 🕀 🗑 cMass_Data |                                                                                                    |   | Detach                                                                                                    |     |  |  |
| E COMMON_SA    | 4HANA_SYSTEM_TYPE                                                                                     |   | Take Offline                                                                                                    |     |  |  |
| E COMMON_S     | APECC6_SYSTEM_TYPE                                                                                    |   |                                                                                                    |     |  |  |
| 🕀 🗑 Console    |                                                                                                    |   | Bring Online                                                                                                    |     |  |  |
| 🕀 🗑 CranPort   |                                                                                                    |   | Stretch                                                                                                    |     |  |  |
| 🕀 🗑 CranSoft   |                                                                                                    |   |                                                                                                    |     |  |  |
| 🗄 🗑 Cust_Data  |                                                                                                    |   | Encrypt Columns                                                                                                    |     |  |  |
| 🖃 📄 DataConst  | New Database                                                                                          |   | Data Discovery and Classification                                                                                                    |     |  |  |
| 🕀 📁 Databa     | New Query                                                                                             |   | Vulnerability Assessment                                                                                                    |     |  |  |
| 🕀 🧱 Tables     | New Query                                                                                             |   |                                                                                                    |     |  |  |
| 🕀 🎆 Views      | Script Database as                                                                                    | • | Shrink                                                                                                    | •   |  |  |
| 🕀 📕 Externa    | Tasks                                                                                                 | • | Back Up                                                                                                    |     |  |  |
| 🗄 🧰 Synon      | 2                                                                                                    |   | B                                                                                                    |     |  |  |
| 🕀 📕 Progra     | Policies                                                                                              | • | Restore                                                                                                    |     |  |  |
|                | Facets                                                                                                |   | Mirror                                                                                                    |     |  |  |
| 🕀 📕 Storag     | Start DownerShall                                                                                     |   | Launch Database Mirroring Monitor                                                                                                    |     |  |  |
| E Securi       | Start PowerSheir                                                                                      |   | Chie Tresseties Less                                                                                                    |     |  |  |
| DataDialys     | Azure Data Studio                                                                                     | • | Ship transaction Logs                                                                                                    |     |  |  |
|                | Reports                                                                                               | • | Generate Scripts                                                                                                    |     |  |  |
|                |                                                                                                    |   | Generate In-Memory OLTP Migration Checklists                                                                                                    |     |  |  |
|                | Rename                                                                                                |   |                                                                                                    | _   |  |  |
|                | Delete                                                                                                |   | Extract Data-tier Application                                                                                                    |     |  |  |
|                | Refrech                                                                                               |   | Deploy Database to Microsoft Azure SQL Database                                                                                                    |     |  |  |
|                | Policies<br>Facets<br>Start PowerShell<br>Azure Data Studio<br>Reports<br>Rename<br>Delete<br>Pafrach | • | Back Up<br>Restore<br>Mirror<br>Launch Database Mirroring Monitor<br>Ship Transaction Logs<br>Generate Scripts<br>Generate In-Memory OLTP Migration Checklists<br>Extract Data-tier Application<br>Deploy Database to Microsoft Azure SQL Database | •   |  |  |

3. Select the required tables and click Next.

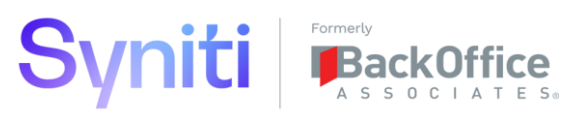

| 🔄 Generate Scripts    |                                                                                                    | <u> </u> |     | ×      |
|-----------------------|----------------------------------------------------------------------------------------------------|----------|-----|--------|
| Choose Objects        |                                                                                                    |          |     |        |
| Introduction          |                                                                                                    |          | 6   | ) Help |
| Choose Objects        | Select the database objects to script.                                                                                                    |          |     |        |
| Set Scripting Options |                                                                                                    |          |     |        |
| Summary               |                                                                                                    |          |     |        |
| Save Scripts          | dbo st KNA1_Duplicate     dbo st LFA1_Duplicate     dbo st LFA1_Duplicate     dbo tt KNA1_Duplicate     dbo tt KNA1_Duplicate     dbo tt KA1_Duplicate     dbo tt KA1_Duplicate     dbo st ADRC_City_StateLookup     dbo st ADRC_Prase     dbo st ADRC_Prase     dbo st ADRC_Prase     dbo st ADRC_Prase Type     dbo st ADRC_Prase Type     dbo st ADRC_Prase Type     dbo st ADRC_Prase Type     dbo st ADRC_Prase Type     dbo st ADRC_Prase Type     dbo st ADRC_Prase Type     dbo st ADRC_Prase Type     dbo st ADRC_Prase Type     dbo st ADRC_Prase Type     dbo st ADRC_Prase Type     dbo st ADRC_Prase Type     dbo st ADRC_Prase Type     dbo st ADRC_Prase Type     dbo st ADRC_TaxSoftware     dbo st CRCCOUped     dbo st DatabaseVersionLog     dbo st DatabaseVersionLog     dbo st ADRC_Prase     Select All     Deselect All | Finish   | Can | v      |

4. Save as Script File > Enter a filename and click **Next**, click **Next** and the file will then save.

| Generate Scripts                                        | g Options                                                                                                    | - 🗆      | ×      |
|---------------------------------------------------------|----------------------------------------------------------------------------------------------------|----------|--------|
| Introduction<br>Choose Objects<br>Set Scripting Options | Specify how scripts should be saved.                                                                                                    | 6        | ) Help |
| Summary<br>Save Scripts                                 | Save as notebook         File name:         ● Save as script file         Files to generate:       ● Single script file         ● One script file per object         File name:       ↓Users\Administrator\Documents\Filename.sd         ● Overwrite existing file         Save as:       ● Unicode text         ● ANSI text         ● Save to clipboard         ● Open in new query window | Advanced |        |
|                                                         | < Previous Next > Finish                                                                                                    | Can      | cel    |

Step 2: Create Data Construction Page CTS Package

- 1. Navigate to **Admin > CTS > Build**.
- 2. Add New Package.

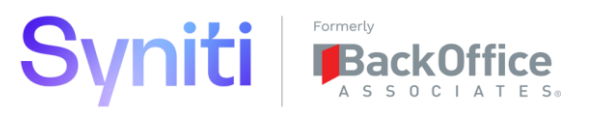

| <u>s</u> .                                                                                         |                                                                                                    |                                                                                                    |
|----------------------------------------------------------------------------------------------------|----------------------------------------------------------------------------------------------------|----------------------------------------------------------------------------------------------------|
| System Administration ≡<br>► Security<br>► Data Sources                                            | CTS Build × FILTER A                                                                                                    | APPLIED X CTS Build ? Edit Delete Properties                                                            |
| <ul> <li>VebApps</li> <li>Translations</li> <li>Configuration</li> <li>Customization</li> </ul>    | Image: S     DESCRIPTION     Image: S     DATI       Image: S     Image: S     Construction Page     Image: S     10/21       Image: O     Image: S     Image: S     10/21 | E CREATE     Description     Construction Page       19/2020 9:13     Comments       Attributes     ()) |
| <ul> <li>Resources</li> <li>CTS</li> <li>Build</li> <li>Archives</li> <li>Configuration</li> </ul> |                                                                                                    | Options Include Objects Show Hidden Items Trace Level Warning                                           |

- 3. Enter Description '{Wave} Construction Pages' where {Wave} is the name of the Wave to which the Construction page belong transported.
- 4. Click Save.
- 5. On the *Vertical* View, ensure that **Include Objects** is checked. This will ensure that the associated SQL views and procedures are also transported.

**NOTE:** CTS does not automatically include tables; therefore, the table should be manually scripted and executed on the destiniation database.

6. Click the **Items** button.

| System Administration  Security  Data Securace                                                    | ■ CTS Build × FILTER APPLIED Q cons    | 2 trows         |
|---------------------------------------------------------------------------------------------------|----------------------------------------|-----------------|
| WebApps                                                                                           | A S DESCRIPTION 🛞 (E) DATE CREATED 🔺 L | .OG 🔟           |
| <ul> <li>Translations</li> <li>Configuration</li> <li>Customization</li> <li>Resources</li> </ul> |                                        |                 |
| ▼ CTS                                                                                             |                                        |                 |
| Build<br>Archives                                                                                 | CTS Packing List Summary               | مر ؟‡<br>0 rows |

- 7. Add CTS Item.
- 8. Select **CTS Config Item ID** Cransoft Page. This will add WebAppID and PageID in the CTS Item Key child pain.
- 9. Select the Construct for WebAppID and select the relevant name of the Construction page from the **Value** drop-down list.

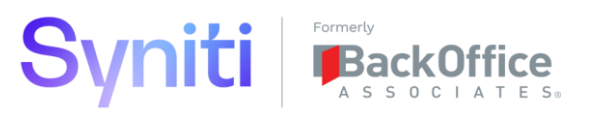

| <u>s</u> .                                                                                                    |                                                                                                    |
|----------------------------------------------------------------------------------------------------|----------------------------------------------------------------------------------------------------|
| System Administration = Security Data Sources                                                                      | CTS Items Q 20                                                                                                    |
| <ul> <li>VebApps</li> <li>Translations</li> <li>Configuration</li> <li>Customization</li> <li>Resources</li> </ul> |                                                                                                    |
| ▼ CTS<br>Build<br>Archives<br>Configuration                                                                        | 2 rows         2 rows         2 rows |
| CTSItemID 38bedd6f-69ff-<br>4f49-98ee-058a84c72d5a                                                                 |                                                                                                    |

If multiple Contruction pages are being transported, then multiple CTS items need to be added.

# 4.1.9 8 - Create Integrate Promotion Package

Syniti recommends that the Stewardship Tier's CTS tool is used to transport Integrate Categories/Processes.

In order to perform this step, the following information is required:

- List of the Integrate Category(s) to be transported
- List of SQL Tables (and associated database) used by Integrate Templates assigned to the Category(s) to be transported

Step 1: Generate Create Table SQL Scripts

- 1. Navigate to SQL Server Management Studio.
- 2. Right-click **Database** and select **Tasks > Generate Scripts**.

| + cMass        |                     | Create date: Nov                                                                                                    |
|----------------|---------------------|----------------------------------------------------------------------------------------------------|
| 🕀 🗑 cMass_Data |                     | Detach                                                                                                    |
|                | 54HANA_SYSTEM_TYPE  | Take Offline                                                                                                    |
| E COMMON_      | SAPECC6_SYSTEM_TYPE | Take Online                                                                                                    |
| 🕀 🗑 Console    |                     | Bring Online                                                                                                    |
| 🕀 🗑 CranPort   |                     | Stretch >                                                                                                    |
| 🕀 🗑 CranSoft   |                     |                                                                                                    |
| 🕀 🗑 Cust_Data  |                     | Encrypt Columns                                                                                                    |
| 🖃 冒 DataConst  | New Database        | Data Discovery and Classification                                                                                                    |
| 🕀 💼 Databa     | New Database        | Vulgerschillte Assessment                                                                                                    |
| 🕀 💼 Tables     | New Query           | Vulnerability Assessment                                                                                                    |
| 🕀 💼 Views      | Script Database as  | Shrink +                                                                                                    |
| 🕀 📕 Externa    | Tacks               |                                                                                                    |
| 🕀 💼 Synon      | Tasks               | Васк Ор                                                                                                    |
| 🕀 🛑 Progra     | Policies            | Restore +                                                                                                    |
| 🕀 📕 Service    | Facets              | Mirror                                                                                                    |
| 🕀 📕 Storag     |                     | - Louis Database Marcine Marcha                                                                                                    |
| 🕀 💼 Securit    | Start PowerShell    | Launch Database Mirroring Monitor                                                                                                    |
| 🕀 🗑 DataDialys | Azure Data Studio   | Ship Transaction Logs                                                                                                    |
| 🕀 🗑 DataGarag  | Panasta             | Generate Scripts                                                                                                    |
| E DBMoto_C     | Reports             | CUTD Manaline Charline                                                                                                    |
| 🕀 🗑 dgDQTest   | Rename              | Generate in-Memory OLIP Migration Checklists                                                                                                    |
| 🕀 🗑 dgDQTest   | Delete              | Extract Data-tier Application                                                                                                    |
| 🕀 📄 dgDSProfi  |                     | Deploy Database to Microsoft Azure SOL Database                                                                                                    |
| 🕀 🖬 DGE        | Refresh             | copie y contract contraction of the order of the order of |

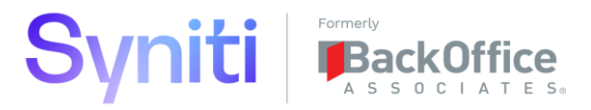

3. Select the required tables and click **Next**.

| Generate Scripts      |                                                                                                    |        |        |
|-----------------------|----------------------------------------------------------------------------------------------------|--------|--------|
| Introduction          |                                                                                                    |        | 🕜 Help |
| Choose Objects        | Select the database objects to script.                                                                                                    |        |        |
| Set Scripting Options |                                                                                                    |        |        |
| Summary               | <ul> <li>Script entire database and all database objects</li> </ul>                                                                                                    |        |        |
| Save Scripts          | Select specific database objects                                                                                                    |        |        |
|                       | dbo.stKNA1_Duplicate     dbo.stLFA1     dbo.stLFA1_Duplicate     dbo.stLFA1_Duplicate     dbo.stLFA1_Duplicate     dbo.stLFA1_Duplicate     dbo.stLFA1_Duplicate     dbo.stLFA1_Duplicate     dbo.stADRC_CRy_Vertex     dbo.stADRC_CRy_Vertex     dbo.stADRC_Parm     dbo.stADRC_Prase     dbo.stADRC_Prase     dbo.stADRC_Prase     dbo.stADRC_Prase     dbo.stADRC_Prase     dbo.stADRC_StateInfo     dbo.stADRC_StateInfo     dbo.stADRC_CateStateInfo     dbo.stADRC_CateStateInfo     dbo.stADRC_CateStateInfo     dbo.stADRC_StateInfo     dbo.stADRC_TexSoftware     dbo.stADRC_TexSoftware     dbo.stADRC_TexSoftware     dbo.stADRC_TexSoftware     dbo.stADRC_AsselversionLog     dbo.stADRC_AsselversionLog     dbo.stADR |        | ~      |
|                       | < Previous Next >                                                                                                    | Finish | Cancel |

4. Save as Script File > Enter a filename and click **Next**, click **Next** and the file will then save.

| Generate Scripts                                        | ing Options                                                                                                    | -   |       | ×      |
|---------------------------------------------------------|----------------------------------------------------------------------------------------------------|-----|-------|--------|
| Introduction<br>Choose Objects<br>Set Scienting Options | Specify how scripts should be saved.                                                                                                    |     | Q     | ) Help |
| Summary<br>Save Scripts                                 | Save as notebook  File name:  Save as script file Files to generate:  Cone script file Cone script file Con | Adv | anced | ]      |
|                                                         | File name:       Users\Administrator\Documents\Filename.sql         Overwrite existing file                                                                                                    |     |       |        |
|                                                         | Save as: <ul> <li>Unicode text</li> <li>ANSI text</li> </ul> <li>Save to clipboard</li> <li>Open in new query window</li>                                                                                                    |     |       |        |
|                                                         |                                                                                                    |     |       |        |
|                                                         | < Previous Next > Finis                                                                                                    | h   | Can   | cel    |

Step 2: Create Integrate Category CTS Package

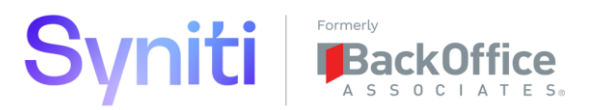

- 1. Navigate to Admin > CTS > Build.
- 2. Add New Package.

| <u>s</u> .                                                                                                    |                                                                                                    |                                                                                              |
|----------------------------------------------------------------------------------------------------|----------------------------------------------------------------------------------------------------|----------------------------------------------------------------------------------------------|
| System Administration ≡<br>Security<br>Data Sources<br>WebApps<br>Translations<br>Configuration                           | CTS Build<br>Add $\triangleright$ $\checkmark$<br>$\checkmark$ is DESCRIPTION $\textcircled{O}$ $\textcircled{E}$ DATE CREATED<br>$\checkmark$ i $\vcenter{O}$ Integrate Sales $\textcircled{O}$ $\textcircled{E}$ 10/16/2020 3:16:00 | CTS Build ? Edit Delete<br>Properties Description Integrate Sales Comments Attributes (Lift) |
| <ul> <li>Customization</li> <li>Resources</li> <li>CTS</li> <li>Build</li> <li>Archives</li> <li>Configuration</li> </ul> |                                                                                                    | Options<br>Include Objects V<br>Show Hidden Items<br>Trace Level Warning                     |
| Description X<br>This is the description of the CTS<br>Build record. It is used as both                                   | CTS Packing List Summary                                                                                                    | Date Created 10/16/2020 3:16:00 AM<br>Date Built                                             |

- 3. Enter **Description** 'Integrate {Category}' where {Category} is the name of the Category to be transported.
- 4. Click **Save**.
- 5. On the *Vertical* View, ensure that Include Objects is checked. This will ensure that the associated SQL views and procedures are also transported.

**NOTE:** CTS does not automatically include tables, therefore, the table should be manually scripted and executed on the destiniation database.

6. Click the **Items** button.

| <u>s</u> .                                               |                                               |                               |
|----------------------------------------------------------|-----------------------------------------------|-------------------------------|
| System Administration ≡                                  | CTS Build                                     | 🗙 CTS Build ? Edit Delete 🕽   |
| <ul> <li>Security</li> <li>Data Sources</li> </ul>       | Add 🔊 🖉                                       | Properties                    |
| WebApps                                                  | 🖉 🚦 S DESCRIPTION 🛞 (                         | . Description Integrate Sales |
| Translations                                             | 🖉 🚦 🏷 Integrate Sales 🔞 🗐 🗐 10/16/2020 3:16:0 | Comments                      |
| <ul> <li>Configuration</li> <li>Customization</li> </ul> | 1                                             | Attributes (                  |
| Resources                                                |                                               | Options                       |
| ▼ CTS<br>Ruild                                           |                                               | Include Objects               |

- 7. Add CTS Item.
- 8. Select **CTS Config Item ID** 'Integrate Integrate Category'. This will add TeamID in the CTS Item Key child pane.
- 9. Select the name of the Integrate Category from the Value drop-down list.

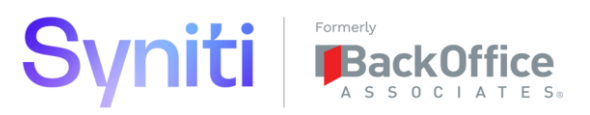

| System Administration                                                                                                    | CTS Items                                    | 2 🗱<br>1 rows        |
|----------------------------------------------------------------------------------------------------|----------------------------------------------|----------------------|
| <ul> <li>Data Sources<br/>WebApps</li> <li>Translations</li> <li>Configuration</li> <li>Customization</li> <li>Resources</li> <li>CTS</li> </ul> | Integrate - Integrate Category               |                      |
|                                                                                                    | CTS Item Keys                                | o, ?₩<br>1 rows      |
|                                                                                                    | S PRIORITY NAME VALUE VALUE RAW              |                      |
|                                                                                                    | 10 TeamID Migration Console e568862f-d198-4b | 26-a552-1fe284247553 |

### 4.1.10 9 - Create Promotion Packages for Third-party Tools

The procedure for managing code within third-party tools is out of scope for this procedure. Local procedures will need to be developed for these aspects of a migration solution.

#### 4.2 Promote Code

This section details the steps that need to be followed to run the process to transport code between Stewardship Tier environments. Since many of the steps are repeated depending upon what is being promoted, this section contains step-by-step instructions of how to perform key activities followed by a comprehensive 'Runbook' that specifies all the steps that need to be run.

The Runbook can also be downloaded from the following location:

#### https://docs.google.com/spreadsheets/d/17angkQGSzlotoeD3erYp8vzPqhNq0DARoIibVosXdc/edit#gid=1596904173

It is recommended that this Runbook is updated to reflect the steps performed the specific project and to expand the Runbook to include other activities related to new Stewardship Tier environment build. This will ensure a smooth transition from Development to Quality to Production environments.

#### 4.2.1 Compare Promote Package Group

Promote enables the records/SQL objects defined by the configuration and filters within a package to be compared against a destinaition Stewardship Tier instance.

- 1. To run a comparison for all Packages, select a Package Group and click the **Compare** button on the *Package Groups* page.
- 2. To run a comparison for individual Packages, select a Package and click the **Compare** button on the *Packages* page. If multiple packages need to be compared, select multiple records by pressing SHIFT then selectin the records.

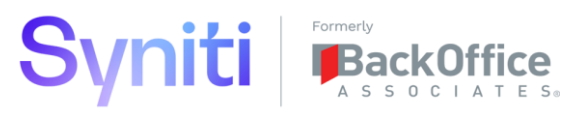

| <u>_</u> , <b>S -</b>             |                                           |                                                        |               |
|-----------------------------------|-------------------------------------------|--------------------------------------------------------|---------------|
| Promote = Packages Approval       | Package Groups Add Edit OC                | × FILTER APPLIED Q wave st                             | ? 🌣<br>1 rows |
| <ul> <li>Configuration</li> </ul> | S NAME V                                  | OWNER 🕲 🕢 🗐 🗊                                          |               |
| Reports<br>Admin                  | 2 10 04 PROJECT1 Wave Structu             | rre Andrew Lund () () () () () () () () () () () () () |               |
|                                   | Packages 04 PROJECT1 Wave Str<br>Add Edit | ucture                                                 |               |
|                                   | S DESTINATION ID                          | PRIORITY V NAME                                        |               |
|                                   | 🖉 : 🏷 Quality System                      | 10 Application Data Sources                            |               |
|                                   | 🖉 : 🏷 Quality System                      | 20 Source Data Sources                                 |               |
|                                   | 🖉 🚦 🏷 Quality System                      | 30 Target Data Sources                                 |               |

#### 4.2.2 Review Promote Package Data Comparison Results

After a comparison has been completed, the Data icon shows the record count of the differences between records in the Host and Desitination systems. A difference is considered one of the following:

- A record that exists in the host but not the destination
  - **Default Action:** Insert record into destination
- A record that exists in the host and destination but whose compare columns contains a difference
  - Default Action: Update destination record
- A record the exists in the destinaition but not the host
  - o **Default Action:** Delete record from destination
- 1. To review Data differences, click the **Data** button on a specific Package.

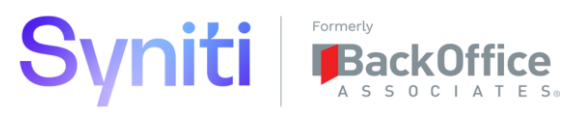

| S •                                                                                                   |                                                                                                    |                                                                                   | A                                                                                                    |
|----------------------------------------------------------------------------------------------------|----------------------------------------------------------------------------------------------------|-----------------------------------------------------------------------------------|----------------------------------------------------------------------------------------------------|
| Promote<br>Packages<br>Approval<br>▼ Configuration<br>Structure Data<br>Structure Object<br>Approvers | Add       Edit       Image: Constraint of the second second secon | × FILTER APPLIED 0, 06<br>OWNER (A) (→ (3) (A) (A) (A) (A) (A) (A) (A) (A) (A) (A | 2 🌣<br>1 rows                                                                                                    |
| Auto Ignore Columns<br>Auto Ignore Objects<br>Parameters<br>Reports                                   | Packages     06 PROJECTI - PA_CO - Cost Centre       Add     Edit       Ø     is       S     DESTINATION ID                                                                                                    | RITY V NAME                                                                       | R 🐵 🗐 🕣 LOG LAST RUN                                                                                                    |
| Admin                                                                                                 | Image: Contract of the system       Image: Contract of the system       Image: Contract of the system                                                                                                    | 20 Console - Target Table<br>30 Transform - Target Source Table                   | Image: Construction of the state of the state o |
|                                                                                                    | 🖉 🊦 🏷 Quality System                                                                                                    | 40 Transform - Target Source Report                                               | $ \begin{array}{cccccccccccccccccccccccccccccccccccc$                                                                                                    |
|                                                                                                    | 🖉 🊦 🏷 Quality System                                                                                                    | 50 Transform - Target Source Rule                                                 | <ul> <li>(a) (a) (b) (c) (c) (c) (c) (c) (c) (c) (c) (c) (c</li></ul>                                                                                                    |
|                                                                                                    | 🖉 🊦 🎦 Quality System                                                                                                    | 60 Transform - Target Rule                                                        | <ul> <li>(a) (a) (b) (c) (c) (c) (c) (c) (c) (c) (c) (c) (c</li></ul>                                                                                                    |
|                                                                                                    | 🖉 🊦 🏷 Quality System                                                                                                    | 70 Transform - Target Report                                                      | (a)         (a)                                                                                                    |

2. Click the hyperlink for the specific table/type of change of interest.

| <u>s</u> .                        |                  |                                         |             |             |           |      |       | A         | Admir  |
|-----------------------------------|------------------|-----------------------------------------|-------------|-------------|-----------|------|-------|-----------|--------|
| Promote =                         | Package - Data   | A Comparison Transform - Target Report  |             |             |           |      | c     | <b>)</b>  | ?✿     |
| Packages                          |                  |                                         |             |             |           |      |       |           | 2 rows |
| Approval                          |                  |                                         |             |             |           |      |       |           |        |
| ▼ Configuration                   | OUTLINE NUMBER V | STRUCTURE TABLE                         | NOT IN HOST | NOT IN DEST | DIFFERENT | SAME | QUEUE | ALL       | ۱      |
| Structure Data                    | 1                | DSW.ttWaveProcessAreaObjectTarget       | Q           | <u>0</u>    | Q         | 3    | Q     | <u>3</u>  | ۱      |
| Approvers<br>Templates<br>Servers | 1.01             | DSW.ttWaveProcessAreaObjectTargetReport | <u>0</u>    | 2           | 2         | 22   | 4     | <u>26</u> |        |

3. Review the differences and decided what action to take. The available decisions are as follows:

#### **Not In Destination**

Queue Difference (Insert into destination)

Ignore Difference (No Action)

#### **Different:**

Queue Difference (Update destination record)

Ignore Difference (No Action

#### Not In Host:

Queue Difference (Delete from destination)

Ignore Difference (No Action)

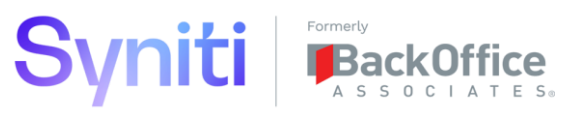

| S •                                                                          |                   |                |                          |                                                                                                    |                                                                                                    | Ada                                                                  |
|------------------------------------------------------------------------------|-------------------|----------------|--------------------------|----------------------------------------------------------------------------------------------------|----------------------------------------------------------------------------------------------------|----------------------------------------------------------------------|
| Promote =                                                                    | Package           | e - Data       | a Compa                  | rison Records Diff                                                                                                    |                                                                                                    | Q                                                                    |
| Approval<br>▼ Configuration<br>Structure Data                                | COMPARE<br>STATUS | SYNC<br>ACTION | DATA RECC                | PRD                                                                                                    |                                                                                                    |                                                                      |
| Structure Object<br>Approvers<br>Templates<br>Servers<br>Auto Ignore Columns | Different         | Ø              | Location<br>Host<br>Dest | WaveProcessAreaObjectTargetReportID           0F8F5A50-5316-47FC-99DD-83F876A1C386           0F8F5A50-5316-47FC-99DD-83F876A1C386 | WaveProcessAreaObjectTargetID<br>D8AA11FF-0760-482C-A23D-2E7A098B76A9<br>D8AA11FF-0760-482C-A23D-2E7A098B76A9               | TargetReport<br>tvCSKS_KOSTL_NotInCSKS_5<br>tvCSKS_KOSTL_NotInCSKS_5 |
| Auto Ignore Objects<br>Parameters<br>Reports<br>Admin                        | Different         | Þ              | Location<br>Host<br>Dest | WaveProcessAreaObjectTargetReportID<br>1FFCAD9B-FED1-4585-9BD3-5563F8360E2E<br>1FFCAD9B-FED1-4585-9BD3-5563F8360E2E               | WaveProcessAreaObjectTargetID           D8AA11FF-0760-482C-A23D-2E7A098B76A9           D8AA11FF-0760-482C-A23D-2E7A098B76A9 | TargetReport<br>tvCSKS_KOKRS_NotInTKA01<br>tvCSKS_KOKRS_NotInTKA01   |

4.2.3 Review Promote Package SQL Comparison Results

After a comparison has been completed, the SQL icon shows the record count of the differences between SQL objects in the Host and Desitination systems. A difference is considered one of the following:

- An SQL object that exists in the host but not the destination
  - **Default Action:** Create Object in destination database
- An SQL object that exists in the host and destination but whose syntax differs
  - o Default Action: Drop and Recreate Object in destination database
- 1. To review Data differences, click the **SQL** button on a specific Package.

| <u>s</u> .                         |                                           |                                     | A                                                                                                    |
|------------------------------------|-------------------------------------------|-------------------------------------|----------------------------------------------------------------------------------------------------|
| Promote                            | Package Groups                            | × FILTER APPLIED Q 06               | <b>?</b> ‡                                                                                                    |
| Packages                           | Add Edit 🛈 💿                              |                                     | 1 rows                                                                                                    |
| ✓ Configuration                    | S NAME V                                  | OWNER (例 🖌 🛞 (伊) 前                  |                                                                                                    |
| Structure Data<br>Structure Object | 06 PROJECT1 - PA_CO - Cost Centre         |                                     |                                                                                                    |
| Approvers                          |                                           |                                     |                                                                                                    |
| Servers<br>Auto Ignore Columns     | Packages 06 PROJECT1 - PA_CO - Cost Centr | 9                                   | Q                                                                                                    |
| Auto Ignore Objects                | Add Edit 💿                                |                                     |                                                                                                    |
| Parameters                         | S DESTINATION ID PRIC                     | DRITY V NAME                        | 🚓 (sol) 🗐 🕣 LOG LAST RUN                                                                                                    |
| Admin                              | 🖉 🏽 🕽 Quality System                      | 20 Console - Target Table           | (m)         (m)         (m) <th(m)< th=""> <th(m)< th=""> <th(m)< th=""></th(m)<></th(m)<></th(m)<>                                                                                                    |
|                                    | 🖉 🏅 🏷 Quality System                      | 30 Transform - Target Source Table  | <ul> <li>(a) (a) (b) (c) (c) (c) (c) (c) (c) (c) (c) (c) (c</li></ul>                                                                                                    |
|                                    | 🖉 🏅 🏷 Quality System                      | 40 Transform - Target Source Report | <ul> <li>(a)</li> <li>(b)</li> <li>(c)</li> <li>(c)</li></ul>                                                                                                    |
|                                    | 🖉 🊦 🏷 Quality System                      | 50 Transform - Target Source Rule   | (n) (n) (n) (n) (n) (n) (n) (n) (n) (n)                                                                                                    |
|                                    | 🖉 🏅 🏷 Quality System                      | 60 Transform - Target Rule          | (n) (n) (n) (n) (n) (n) (n) (n) (n) (n)                                                                                                    |
|                                    | 🖉 🊦 🏷 Quality System                      | 70 Transform - Target Report        | E and a and a a |

2. Click the hyperlink for the specific change type and database of interest.

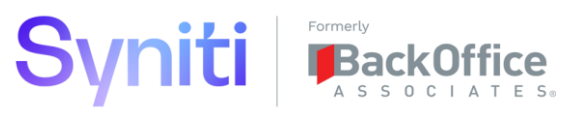

| romote                            | ■<br>Package - C | biect Comp | arison - Pe | er Databas | Se Trar   | 1E<br>hsform - Targe | t Report  |    |        |
|-----------------------------------|------------------|------------|-------------|------------|-----------|----------------------|-----------|----|--------|
| Packages                          | •                | , .        |             |            |           | -                    |           |    |        |
| Approval                          |                  |            |             |            |           |                      |           | 00 |        |
| <ul> <li>Configuration</li> </ul> | DATABASE V       | PROTECTED  | NOT IN DEST | DIFFERENT  | SAME      | QUEUE                | ALL       |    | ) (    |
| Structure Data                    | сМар             | V          | Q           | Q          | <u>9</u>  | Q                    | <u>9</u>  | ۱  |        |
| Approvers                         | Console          | V          | Q           | Q          | <u>21</u> | Q                    | <u>21</u> | ۱  |        |
| Templates                         | CranSoft         | v          | <u>0</u>    | Q          | 4         | <u>0</u>             | 4         |    | 1) (11 |
| Servers                           | dgSAP            | v          | Q           | 2          | 5         | Q                    | Z         |    |        |
| Auto Ignore Columns               | DSPCommon        | V          | Q           | Q          | <u>13</u> | Q                    | <u>13</u> |    |        |
| Parameters                        | DSW              | v          | Q           | Q          | 3         | <u>0</u>             | 3         | ۱  |        |
| Reports                           | dswPROJECT1_C    | 0          | 2           | 1          | <u>33</u> | <u>3</u>             | <u>36</u> | ۱  |        |
| Admin                             | dswPROJECT1_FI   |            | <u>0</u>    | <u>0</u>   | 1         | Q                    | 1         |    |        |
|                                   | dswPROJECT1_M    | м          | 0           | 0          | 2         | 0                    | 2         |    |        |

3. Review the differences and decided what action to take. The available decisions are as follows:

#### **Not In Destination**

Queue Difference (Create Object in Destination Database)

Ignore Difference (No Action)

#### **Different:**

Queue Difference (Recreate Object in Destination Database) Ignore Difference (No Action)

| <u>s</u> .       |                |                            |                               |                   |                            |                   |       |              | A Adm     |
|------------------|----------------|----------------------------|-------------------------------|-------------------|----------------------------|-------------------|-------|--------------|-----------|
| Promote          | ■ Package - Ob | pject Comparison dswf      | base Comp<br>PROJECT1_CO Diff | parison           |                            |                   |       |              | Q         |
| Packages         |                |                            |                               |                   |                            |                   |       |              |           |
| Approval         |                |                            |                               |                   |                            |                   |       |              | ~ ~ ~ ~   |
| ▼ Configuration  | S DATABASE     | OBJECT NAME                | OBJECT TYPE                   | OBJECT<br>CREATED | OBJECT LAST<br>MODIFIED ON | COMPARE<br>STATUS | QUEUE | KEEP<br>DEST | (sol) 🌒 🔿 |
| Structure Object |                |                            |                               | ON                |                            |                   |       | DATA         |           |
| Approvers        | dswPROJECT1_   | CO tvCSKT_DATBI_MissingSel | View                          | 10/5/2020         | 10/5/2020                  | Different         | ~     |              | Sol 🜒 🗷   |
| Templates        |                |                            |                               | 6:19:34 AM        | 6:19:34 AM                 |                   |       |              |           |
| Servers          |                |                            |                               |                   |                            |                   |       |              |           |

4. To Review SQL differences between objects in host and destination, the **SQL** button can be clicked.

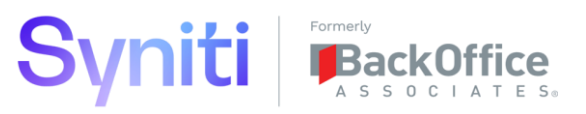

| <u>s</u> .                                 |                |                         |                                                                   |                                         |
|--------------------------------------------|----------------|-------------------------|-------------------------------------------------------------------|-----------------------------------------|
| Promote ≡<br>Packages                      | Package - Ob   | ject Comparison S       | QL Database Object Name<br>dswPROJECT1_C0 tvCSKT_DATBI_MissingSel | Comparison<br>Diff                      |
| Approval<br>▼ Configuration                | DATABASE 🔻     | OBJECT NAME             | HOST SQL CODE                                                     | DEST SQL CODE                           |
| Structure Data<br>Structure Object         | dswPROJECT1_CO | tvCSKT_DATBI_MissingSel | CREATE VIEW [dbo] [tvCSKT_DATBI_MissingSel]                       | CREATE VIEW dbo.tvCSKT_DATBI_MissingSel |
| Approvers<br>Templates                     |                |                         | AS                                                                | AS                                      |
| Servers                                    |                |                         | SELECT [ttCSKT] [MANDT]                                           | SELECT MANDT,                           |
| Auto Ignore Columns<br>Auto Ignore Objects |                |                         | [ttCSKT] [SPRAS]                                                  | SPRAS,                                  |
| Parameters                                 |                |                         | [ttCSKT] [KOKRS]                                                  | KOKRS,                                  |
| Reports<br>Admin                           |                |                         | [ttCSKT] [KOSTL]                                                  | KOSTL,                                  |
|                                            |                |                         | [ttCSKT] [zLegacyMANDT]                                           | zLegacyMANDT                            |
|                                            |                |                         | [ttCSKT] [zLegacySPRAS]                                           | zLegacySPRAS                            |
|                                            |                |                         | [ttCSKT] [zLegacyKOKRS]                                           | zLegacyKOKRS                            |
|                                            |                |                         | [ttCSKT] [zLegacyKOSTL]                                           | zSource                                 |
|                                            |                |                         | [ttCSKT] [zLegacyDATBI]                                           | DATBI                                   |
|                                            |                |                         | [ttCSKT] [zSource]                                                | FROM dbo ttCSKT                         |
|                                            |                |                         | [DATBI]                                                           | WHERE (DATBI IS NULL)                   |

5. When dealing with differences to SQL Table Objects, there is an option to change the table definition while preserving the records in the tables. Consider this option when transporting table changes to prevent and data loss.

| <u>s</u> .                                                           |                  |                                          |             |                            |                                      |                         |                                  |                   |       |                      | A     | Adn | nir |
|----------------------------------------------------------------------|------------------|------------------------------------------|-------------|----------------------------|--------------------------------------|-------------------------|----------------------------------|-------------------|-------|----------------------|-------|-----|-----|
| Promote<br>Packages<br>Approval<br>Configuration<br>Reports<br>Admin | ≡<br>₽a<br>®     | ackage - Objec<br>) (1) (11)<br>DATABASE | OBJECT NAME | Database<br>dswPROJECT1_CO | Comparison<br>Same<br>OBJECT<br>TYPE | OBJECT<br>CREATED<br>ON | OBJECT<br>LAST<br>MODIFIED<br>ON | COMPARE<br>STATUS | QUEUE | KEEP<br>DEST<br>DATA | 50L ( |     | ](  |
|                                                                      | ٢                | dswPROJECT1_CO                           | ttCSKS      |                            | Table                                |                         |                                  | Same              |       |                      | SOL ( |     |     |
|                                                                      | ( <sup>*</sup> ) | dswPROJECT1_CO                           | ttCSKT      |                            | Table                                |                         |                                  | Same              |       |                      | SOL ( |     |     |
|                                                                      |                  | dswPROJECT1_CO                           | CSKS        |                            | View                                 | 10/2/2020<br>6:49:56 AM | 10/2/2020<br>6:49:56 AM          | Same              |       |                      | SOL ( |     |     |

#### 4.2.4 Submit Promote Package Group for Approval

The Promote application has an Approval Mode that when activated requires a Package Group to be approved before it's Packages can be transported.

Once the data and SQL object changes for specific package have been reviewed, click the **Request Approval** button.

| <u> </u>                                        |                                      |                       |
|-------------------------------------------------|--------------------------------------|-----------------------|
| Promote ≡                                       | Package Groups                       | × FILTER APPLIED Q 06 |
| Packages                                        | Add Edit (5) (2)                     |                       |
| Approval<br>▼ Configuration                     | S NAME V                             | OWNER @               |
| Structure Data<br>Structure Object<br>Approvers | 10 06 PROJECT1 - PA_CO - Cost Centre | alund 🔞 🕑 🗐 🗐         |

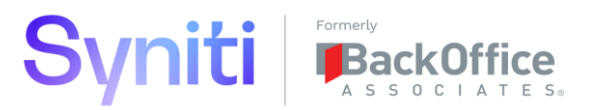

This will send an Approval notification (email and in application message) to all users that are assigned to the 'Promote Approver' role. Approvers can be identified by selecting Approvers from **Promote > Configuration** menu.

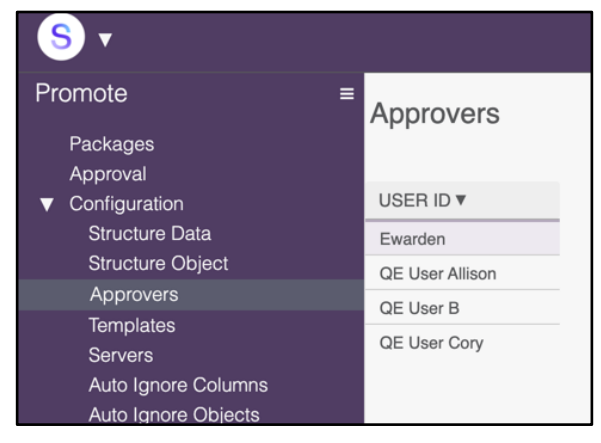

#### 4.2.5 Approve Promote Package Group

In order to approve a package group, an Approver needs to log into the Stewardship Tier and navigate to **Promote > Approval**.

From here, they can select the Package Group that requires approval and the review the Data and SQL changes. They can also confirm with project team members that the associated changes have been successfully tested. If they are satisified with the changes, they can add a **Defect ID**, check the **Testing Completed in Dev** check box and then click the **Approve Request** button.

| <u>s</u> .                   |                                      |               |                         |              |                                |                 | E         |
|------------------------------|--------------------------------------|---------------|-------------------------|--------------|--------------------------------|-----------------|-----------|
| Promote<br>Packages          | ■ Package Groups - Approva           | al            |                         |              |                                | × FILTER APPI   | LIED O 06 |
| Approval Configuration Admin | Ø GROUP ID ▼                         | CHANGED<br>BY | CHANGED<br>ON           | DEFECT<br>ID | TESTING<br>COMPLETED IN<br>DEV | APPROVAL STATUS |           |
|                              | 06 PROJECT1 - PA_CO - Cost<br>Centre | ewarden       | 11/2/2020<br>6:00:56 AM | 1342         | v                              | Awaiting Review | ® 🕑 Ӿ     |

#### 4.2.6 Transport Promote Package

If Promote Approval Mode is activated, a Package can only be transported if it has an approved Approval Request. If Approval Mode is deactivated, then a package can be transport without being approved. To transport a package:

- 1. Select Package.
- 2. Click Transport button.

The changes will then be transported to the destination system and any errors returned can be viewed by clicking the **Log** button.

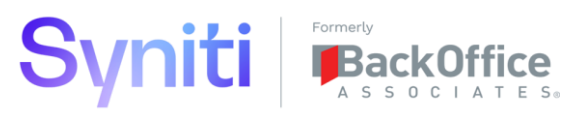

| <u>s</u> .                        |                                                   |                                     |                  |                           |
|-----------------------------------|---------------------------------------------------|-------------------------------------|------------------|---------------------------|
| Promote<br>Packages<br>Approval   | ■ Package Groups                                  | × FILTER APPLIED Q 06               | 2 🔅              |                           |
| <ul> <li>Configuration</li> </ul> | S NAME V                                          | OWNER 🙆 🕢 🗐 ি                       |                  |                           |
| Reports<br>Admin                  | 2 10 06 PROJECT1 - PA_CO - Cost Co                | entre alund 🛞 🕢 🛞 ি 🕅               |                  |                           |
|                                   | Packages OB PROJECT1 - PA_CO - Cost<br>Add Edit @ | Centre                              | × FILTER APPLIED | Q геро ?Ф<br>2 гожа       |
|                                   | S DESTINATION ID                                  | PRIORITY V NAME                     |                  | RUN                       |
|                                   | 🖉 🏽 🏷 Quality System                              | 40 Transform - Target Source Report |                  | are: 2020-11-02 05:07:33. |
|                                   | 🖉 🚦 🏷 Quality System                              | 70 Transform - Target Report        |                  | are: 2020-11-02 05:52:20. |

#### 4.2.7 Build CTS Packing List

1. Navigate to Admin > CTS > Build, select the CTS package and then click the Build Packing List button.

| System Administration  Security Data Sources                                     | TTS Build                                                             |
|----------------------------------------------------------------------------------|-----------------------------------------------------------------------|
| WebApps                                                                          | 🖉 🗄 S DESCRIPTION 🎯 📋 DATE CREATED 🔺 LOG 🕅                            |
| <ul><li>Translations</li><li>Configuration</li></ul>                             |                                                                       |
| <ul> <li>Customization</li> <li>Resources</li> <li>CTS</li> <li>Build</li> </ul> |                                                                       |
| Archives<br>Configuration                                                        | CTS Packing List Summary                                              |
|                                                                                  | DESCRIPTION ▼ ALL USER DEFINED SQL OBJECT SQL SCRIPT FILE FOLDER DATA |

2. The contents of the Packing List can then be reviewed via the *CTS Packing List Summary* page.

| S ▼<br>System Administration ≡<br>Security<br>Data Sources                  | CTS Build<br>Add $\ref{eq:action} \eqref{eq:action} \eqref{eq:action}$ |                        |
|-----------------------------------------------------------------------------|----------------------------------------------------------------------------------------------------|------------------------|
| WebApps <ul> <li>Translations</li> </ul>                                    | Image: S     DESCRIPTION     Image: Operation Of the second second seco                                         |                        |
| <ul> <li>Configuration</li> <li>Customization</li> <li>Resources</li> </ul> | 1 6<br>1 10/16/2020 2:16:00 AM (*) Tul                                                                                                    |                        |
| ▼ CTS<br>Build                                                              | CTS Packing List Summary                                                                                                    | <b>و</b> ? 🗱<br>۱ rows |
| Archives<br>Configuration                                                   | DESCRIPTION V ALL USER DEFINED SQL OBJECT SQL SCRIPT FILE                                                                                                    | FOLDER DATA            |
|                                                                             | Construction Page 6 4 2 0 0                                                                                                    | 0 0                    |

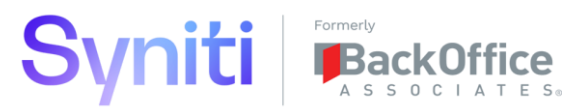

3. Based on the review, users can choose to exclude specific packing list items by selecting an item and clicking the **Exclude** button.

| S •                                                                      |   |                |     |                |                |                                     |               |                 |
|--------------------------------------------------------------------------|---|----------------|-----|----------------|----------------|-------------------------------------|---------------|-----------------|
| System Administration <ul> <li>Security</li> <li>Data Sources</li> </ul> | = | CT             | S   | Packing List B | y Config Item  | CTS Config Item Type<br>UserDefined | 0             | C               |
| WebApps Translations Configuration Customization Resources               |   | CT<br>CT<br>CT | SID | Packing List   | IRCE ID CTS    | 5 ITEM                              | ()<br>()      | 3 rows          |
| ▼ CTS<br>Build                                                           |   | :              | S   | DATA SOURCE ID | CTS ITEM       |                                     | DESCRIPTION V | ۲               |
| Archives                                                                 |   | :              |     | сМар           | Wave Process A | rea Object Target Mappings          | ttMARA        | <b>(</b>        |
| DataSourceID cMap<br>CTSConfigItemID dafd6387-                           | × | :              |     | сМар           | Wave Process A | rea Object Target Mappings          | ttMARC        | (1)             |
| 38cd-4cb6-9a86-00b61b38e3f2<br>CTSID Wave XXX<br>CTSConfigItemType       |   | :              |     | сМар           | Wave Process A | rea Object Target Mappings          | ttMVKE        | <b>(</b> )<br>1 |

#### 4.2.8 Build CTS Archive

Navigate to **Admin > CTS > Build**, select the CTS package and then click the **Build Archive** button.

| <u>s</u> .                                                                     |                                                           |             |
|--------------------------------------------------------------------------------|-----------------------------------------------------------|-------------|
| System Administration = Security Data Sources                                  | CTS Build<br>Add C C                                      |             |
| WebApps                                                                        |                                                           |             |
| <ul> <li>Iranslations</li> <li>Configuration</li> <li>Customization</li> </ul> |                                                           |             |
| Resources     CTS     Review                                                   | CTS Packing List Summary                                  | Q. ?*       |
| Archives<br>Configuration                                                      | DESCRIPTION V ALL USER DEFINED SQL OBJECT SQL SCRIPT FILE | FOLDER DATA |
|                                                                                | Construction Page 6 4 2 0 0                               | 0 0         |

This will generate a file in the Stewardship Tier DSP/Archive folder within the installation directory.

| Τ . Τ | his PC > Loca | II Disk (C:) > Program Files (x86) > BOA | DSP > Archives     |          |      | ~ 0 |
|-------|---------------|------------------------------------------|--------------------|----------|------|-----|
| ор    | * ^           | Name                                     | Date modified      | Туре     | Size |     |
| ments |               | Construction Page - 2020103001.csa       | 10/30/2020 4:26 AN | CSA File | 4 KB |     |
| loads | 1             |                                          |                    |          |      |     |
| res   |               |                                          |                    |          |      |     |

- 4.2.9 Export CTS Archive to Destination Stewardship Tier Instance
  - 1. Navigate to **Admin > CTS > Archive**, select the CTS package and then click the **Export** button.

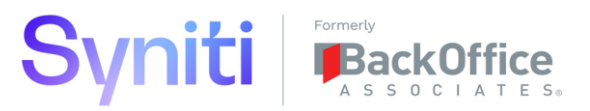

| System Administration  Security                                                                                          | ≡ Arch<br>≅ | ives              |                       |         | ٥,     | ? <b>☆</b><br>1 rows |
|----------------------------------------------------------------------------------------------------|-------------|-------------------|-----------------------|---------|--------|----------------------|
| <ul> <li>Data Sources</li> <li>WebApps</li> </ul>                                                                        | : s         | NAME              | DATE CREATED A        | INSTALL | EXPORT | LOG                  |
| <ul> <li>Translations</li> <li>Configuration</li> <li>Customization</li> <li>Resources</li> <li>CTS<br/>Build</li> </ul> | : 1         | Construction Page | 10/30/2020 4:26:00 AM | Install | Export |                      |
| Archives                                                                                                    |             |                   |                       |         |        |                      |

2. Select the Target Stewardship Tier Instance and then click Export.

| <u>s</u> .            |                   |                       |                       |   |                 |             |
|-----------------------|-------------------|-----------------------|-----------------------|---|-----------------|-------------|
| System Administration | Archives          |                       |                       | × | CTS Package Ex  | port ? Edit |
| Controls              |                   |                       |                       |   | Trace Level     | Debug       |
| Chart Markers         | S NAME            | DATE CREATED A        | $\textcircled{1}{10}$ | 5 | Date Exported   |             |
| Job Status Types      | Construction Page | 10/30/2020 4:26:00 AM |                       |   | Target Instance | QA          |
| Job Types             |                   |                       | 0 0 1                 |   | Export          | Export      |
| Locales               |                   |                       |                       |   |                 |             |
| Log Types             |                   |                       |                       |   |                 |             |
| Page Types            |                   |                       |                       |   |                 |             |
| Message Types         |                   |                       |                       |   |                 |             |
| Status                |                   |                       |                       |   |                 |             |

This with transfer the the Archive file to the destination Stewardship Tier instance.

4.2.10 Install CTS Archive on Destination Stewardship Tier Instance

- 1. Login to the destination Stewardship Tier instance.
- 2. Navigate to Admin > CTS > Archive.
- 3. Select the Package that needs to be Installed and click the **Install** button.

| <u>s</u> .                                                                                                    |                                                                     |                 |
|----------------------------------------------------------------------------------------------------|---------------------------------------------------------------------|-----------------|
| System Administration  Security  Data Sources                                                                            | ■ Archives                                                          | Q. ?‡<br>1 rows |
| WebApps                                                                                                    | S NAME DATE CREATED A                                               | EXPORT LOG      |
| <ul> <li>Translations</li> <li>Configuration</li> <li>Customization</li> <li>Resources</li> <li>CTS<br/>Build</li> </ul> | Construction Page 10/30/2020 4:26:00 AM () (E) (0) Install<br>0 6 1 | Export          |
| Archives<br>Configuration                                                                                                |                                                                     |                 |

#### 4.2.11 Create Migration Databases

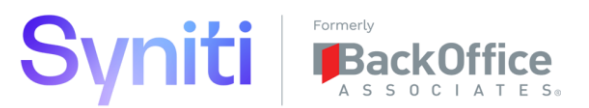

When building a new landscape tier, all databases specific to the Wave being transported need to be created. This creation process can be done directly in MS SQL Server Management studio (often by a Database Administrator) or alternatively, the Promote component has functionality that allows required databases to be created programatically.

**NOTE:** Creating database programatically takes the settings for the model database. Therefore, if specific database file sizes or file locations need to be used it is recommended that they are created manually.

1. From within the Wave Structure Package Group, click the **Databases** icon against a Package that relates to a specific type of SQL based data source.

| <u>s</u>                                                               |                                                                                                    |             |
|------------------------------------------------------------------------|----------------------------------------------------------------------------------------------------|-------------|
| Promote ≡<br>Packages<br>Approval<br>Configuration<br>Reports<br>Admin | Package Groups       × FILTER APPLIED       Q 04 QQ       ? \$         Add       Edit       O       Irows       1 rows         Image: Solution of the structure of the structure of the |             |
|                                                                        | Packages     04 QQ PROJECT1 Wave Structure       Add     Edit       Ø     S       DESTINATION ID     PRIORITY V NAME                                                                                                    | r 🔊 🗐 🕣 LOG |
|                                                                        | Image: Constraint of the system     10     Application Data Sources                                                                                                    |             |
|                                                                        | 🖉 🏽 🏷 Quality System 20 Source Data Sources                                                                                                    |             |
|                                                                        | 🖉 : 🖏 Quality System 30 Target Data Sources                                                                                                    |             |
|                                                                        | 🖉 : 🕅 Quality System 40 Migration Object Data Sources                                                                                                    |             |
|                                                                        | 🖉 🏽 🗘 Quality System 50 Data Services Data Sources                                                                                                    |             |

2. Select a database for which the database does not exist and click the **Create** button. This will create the database and update the **Exist in Destination** flag.

| <u>s</u> .                        |                            |                                       |                 |                   |                  |               |
|-----------------------------------|----------------------------|---------------------------------------|-----------------|-------------------|------------------|---------------|
| Promote = Packages Approval       | Package - Databases        | NAME<br>Migration Object Data Sources |                 |                   | 0                | ? 🌣<br>7 rows |
| <ul> <li>Configuration</li> </ul> | DATABASE 🔻                 | PROTECTED                             | DATA STRUCTURES | OBJECT STRUCTURES | EXIST IN DESTINA |               |
| Reports<br>Admin                  | DSPCommon                  | V                                     | V               | v                 | V                | $\bigcirc$    |
|                                   | dswPROJECT1_CO             |                                       |                 | v                 |                  | $\bigcirc$    |
|                                   | dswPROJECT1_CO_ReportCache |                                       |                 | v                 |                  | $\bigcirc$    |
|                                   | dswPROJECT1_FI             |                                       |                 | v                 |                  | $\bigcirc$    |
|                                   | dswPROJECT1_FI_ReportCache |                                       |                 | v                 | V                | $\bigcirc$    |
|                                   | dswPROJECT1_MM             |                                       |                 | 4                 | V                | $\bigcirc$    |
|                                   | dswPROJECT1_MM_ReportCache |                                       |                 | v                 | V                | $\bigcirc$    |

#### 4.2.12 Update Data Source Connection Details

Transporting Data Sources excludes columns that contain connection information. Therfore, after they have been transported, the Data Sources need to have their connection details update

1. Navigate to **Common > Configuration > Settings > Data Source Registry**.

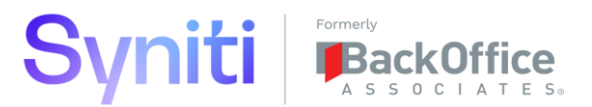

- 2. Select the Data Source(s) that have been transport and via the *Vertical* View of the record update the relavant connection details. Depending upon the type of Data Source, different pieces of connection information will need to be updated.
- 3. Once the connection details have been updated, click the **Test Connection** button to ensure the Data Source connects.

| <u>s</u> .                                       |                        |   |          |                            |           |                                                               |
|--------------------------------------------------|------------------------|---|----------|----------------------------|-----------|---------------------------------------------------------------|
| Common =                                         | ■ Data Source Registry |   |          |                            |           | X Data Source Registry ? Edit Delete ? (*) (*) (*)            |
| System Types                                     | Ø                      | : | s        | NAME <b>v</b>              | APPLICA   | Name dswPROJECT1_CO                                           |
| <ul> <li>Tools</li> <li>Configuration</li> </ul> | Ø                      | : | <b>(</b> | dgDSProfile                | Target Sy | Application Data Source Type Migration Object Database (dsw%) |
| Settings                                         | Ø                      | : | Ð        | dswPROJECT1_CO             | Migration | Server Address localhost                                      |
| Data Source Registry                             | Ø                      | : | ۲        | dswPROJECT1_CO_ReportCache | Migration | Database dswPROJECT1_CO                                       |
| Process Adapters                                 | Ø                      | : | ٦        | dswPROJECT1_FI             | Migration | User ID CranSoft                                              |
| System Type Models                               | Ø                      | : | <b>(</b> | dswPROJECT1_FI_ReportCache | Migration | Password                                                      |
| Modules                                          | Ø                      | : | ٦        | dswPROJECT1_MM             | Migration | Database Settings                                             |